## Buku Ajar Pembelajaran Digital EDMODO

**Penulis:** 

Suhendro Busono

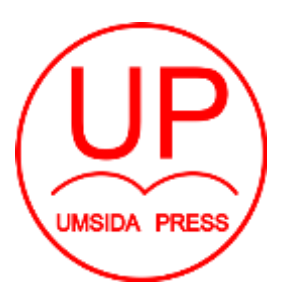

Diterbitkan oleh UMSIDA PRESS Jl. Mojopahit 666 B Sidoarjo ISBN: 978-623-6833-29-2 Copyright©2020. Authors All rights reserved

### Buku Ajar Pembelajaran Digital EDMODO

**Penulis :** Suhendro Busono

**ISBN :** 978-623-6833-29-2

**Editor :** Septi Budi Sartika M. Tanzil Multazam

**Copy Editor :** Fika Megawati

**Design Sampul dan Tata Letak :** Mochamad Nashrullah

**Penerbit :** UMSIDA Press

**Redaksi :** Universitas Muhammadiyah Sidoarjo Jl. Mojopahit No 666B Sidoarjo, Jawa TImur

### Cetakan pertama, Desember 2020

© Hak cipta dilindungi undang-undang Dilarang memperbanyak karya tulis ini dengan suatu apapun tanpa ijin tertulis dari penerbit.

### **KATA PENGANTAR**

Asslamualaikum warahmatullah Wabarakatuh, Segala puji bagi Alloh, Tuhan pencipta semesta alam.Robb yang Maha Hidup dan akan senantiasa menjaga dan mengawasi makhlukNya. Sholawat dan salam, kita haturkan kepada bimbingan kita Nabi Muhammad Shollallahu Alaihi Wassalam

Untuk pertama kalinya, penulis menghaturkan rasa syukur kepada Alloh, Sang Pencipta alam semesta, yang telah memberikan nikmat kesehatan dan kemudahan kepada penulis, sehingga penulis dapat menyelesaikan Buku Pembelajaran Digital Menggunakan EDMODO. Untuk kedua kalinya, Penulis mengucapkan rasa kebahagian kepada keluarga baik dari istri dan anak, karena berkat dukungan spirit dan moril, penulis dapat menyelesaikan modul ini dengan lancar tanpa suatu halangan dan rintangan. Untuk ketiga kalinya. Penulis mengucapkan rasa terima kasih kepada semua pihak yang terlibat dalam penyusunan modul ini.

*"Tidak Ada Gading Yang Tak Retak"* dengan peribahasa ini, Penulis mengharapkan kepada pembaca buku ini untuk memberikan saran dan kritik yang membangun guna untuk proses perbaikan dan penyempurnaan buku ini.

Akhir kata, dengan dihadirkannya buku ini, penulis mengharapkan agar buku ini dapat bermanfaat bagi pembaca dan dapat dijadikan sebagai referensi pada pembelajaran digital. Penulis mengharapkan agar buku ini dijadikan sebagai ilmu yang tidak pernah putus dan dapat diambil manfaatnya sekaligus bermanfaat bagi generasi selanjutnya.Iringan doa dari pembaca diharapkan dari penulis agar buku ini bermanfaat dan sebagai sodaqoh jariyah bagi penulis.

Wassalamualaikum Warah Matullahi Wabarakatuh

Penyusun

Suhendro Busono

## DAFTAR ISI

| KAT    | ΓΑ PENGANTAR                          | i  |
|--------|---------------------------------------|----|
| DAI    | TAR ISI                               | ii |
|        |                                       |    |
| BAH    | <b>31 EDMODO</b>                      |    |
| 1.1 \$ | Sekilas Tentang EDMDO                 | 1  |
|        |                                       |    |
| BAH    | <b>3 2 PEMBELAJARAN EDMODO</b>        |    |
| 2.1    | Membuat Akun Guru                     | 2  |
| 2.2    | Membuat Akun Class                    | 9  |
| 2.3    | Menambahkan Member/Siswa              | 15 |
| 2.4    | Mengetahui Kode Kelas                 | 19 |
| 2.5    | Membuat dan Mengirim Tugas ke Siswa   |    |
| Tan    | pa Mengikutsertakan File Pendukung    | 20 |
| 2.6    | Membuat dan Mengirim Tugas ke Siswa   |    |
| Den    | gan Mengikutsertakan File Pendukung   | 25 |
| 2.7    | Mengedit Tugas                        | 29 |
| 2.8    | Menghapus Tugas                       |    |
| 2.9    | Membuat Quiz/Soal Ujian               |    |
| 2.10   | Melihat Tugas Siswa                   | 43 |
| 2.11   | Melihat Jawaban Quiz/Ujian Dari Siswa |    |
|        |                                       |    |
| BAH    | <b>3 RESPONS SISWA DARI GURU</b>      |    |
| 3.1    | Siswa Mendownload Tugas               | 51 |
| 3.2    | Siswa Menjawab Tugas                  | 53 |
| 3.3    | Siswa Menjawab Quiz/Soal Ujian        | 56 |
|        |                                       |    |
| Daft   | ar Pustaka                            | 61 |
| Prof   | il Penulis                            | 62 |

### BAB 1

### EDMODO

### 1.1 Sekilas Tentang Edmodo

Edmodo adalah platform pembelajaran berbasis jejaring sosial yang diperuntukan untuk guru, murid sekaligus orang tua murid. Edmodo pertama kali dikembangkan pada akhir tahun 2008 oleh Nic Borg dan Jeff O'hara dan Edmodo sendiri bisa dibilang merupakan program e-learning yang menerapkan sistem pembelajaran yang mudah, efisien sekaligus lebih menyenangkan. Edmodo sangatlah membantu sekali dalam proses pembelajaran. Edmodo menyediakan cara yang aman dan mudah untuk membangun kelas virtual berdasarkan pembagian kelas layaknya di sekolah. Desain tampilan yang dimiliki Edmodo hampir sama dengan desain tampilan Facebook. Dengan Edmodo, guru/ dosen dapat mengirim nilai, tugas, maupun kuis untuk siswa/ mahasiswa dengan mudah.

### **BAB 2**

### **PEMBELAJARAN EDMODO**

### 2.1 Membuat Akun Guru

### 1. Pilih "Login" di pojok kanan atas

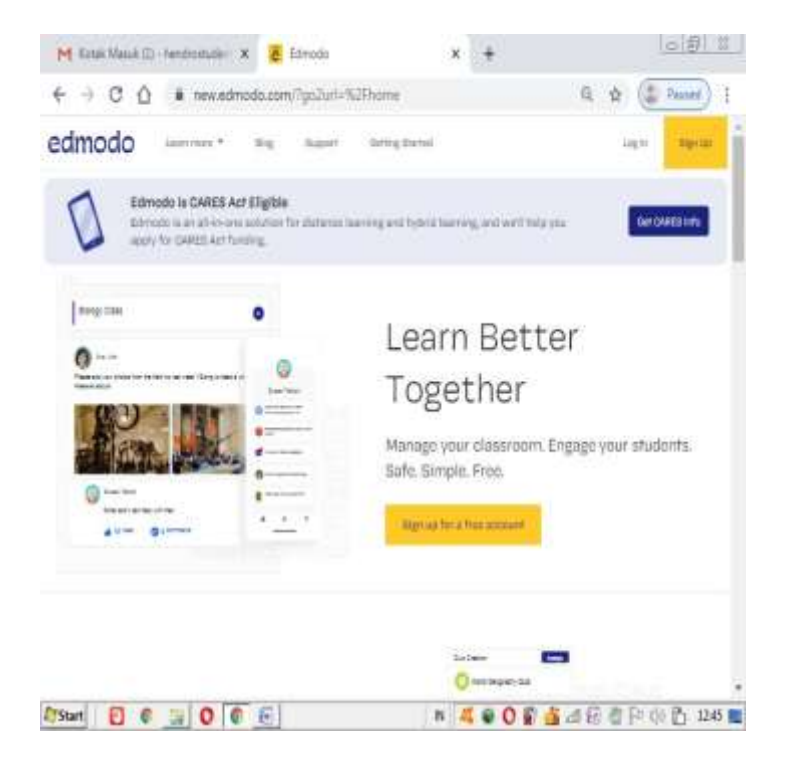

**2.** Masuk ke Edmodo menggunakan email google anda (pastikan anda telah memiliki email di google) dan click tombol **"google"** 

| edm              | odo        |  |
|------------------|------------|--|
|                  |            |  |
| Log in to Edmodo |            |  |
| Log in with;     |            |  |
| G Geogle         | () Victori |  |
|                  |            |  |
| Usenane or Enall | Rockster   |  |
| Email or Usemame |            |  |
| Password         |            |  |
| Forgat pa        | สพอซไ      |  |
|                  |            |  |
|                  |            |  |

# 3. Pilih akun email google anda yang digunakan untuk membuka edmodo

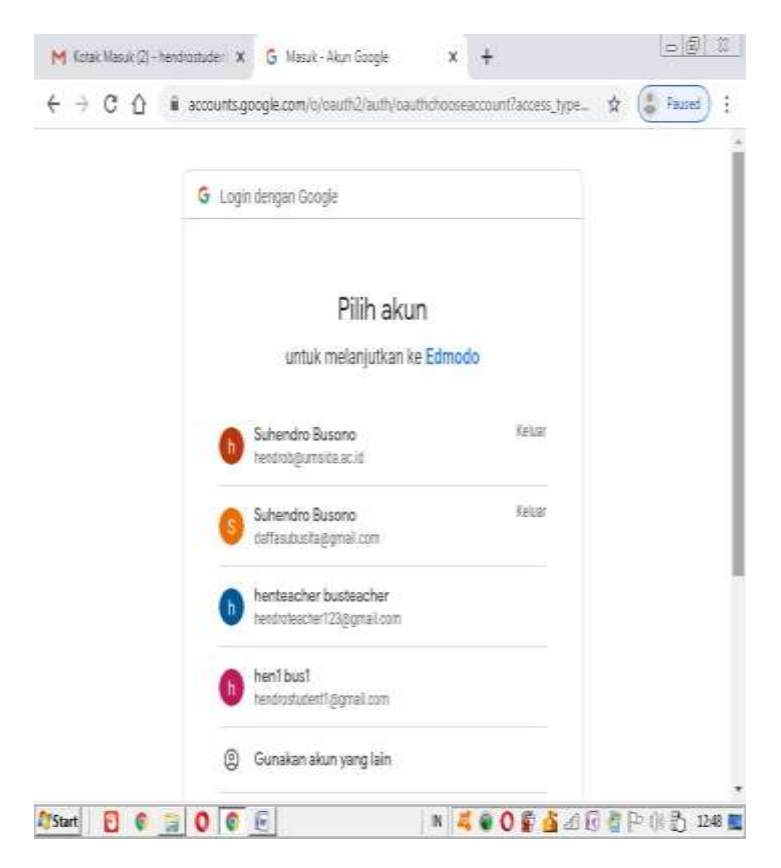

### 4. Pilih dan click akun "Saya Guru"

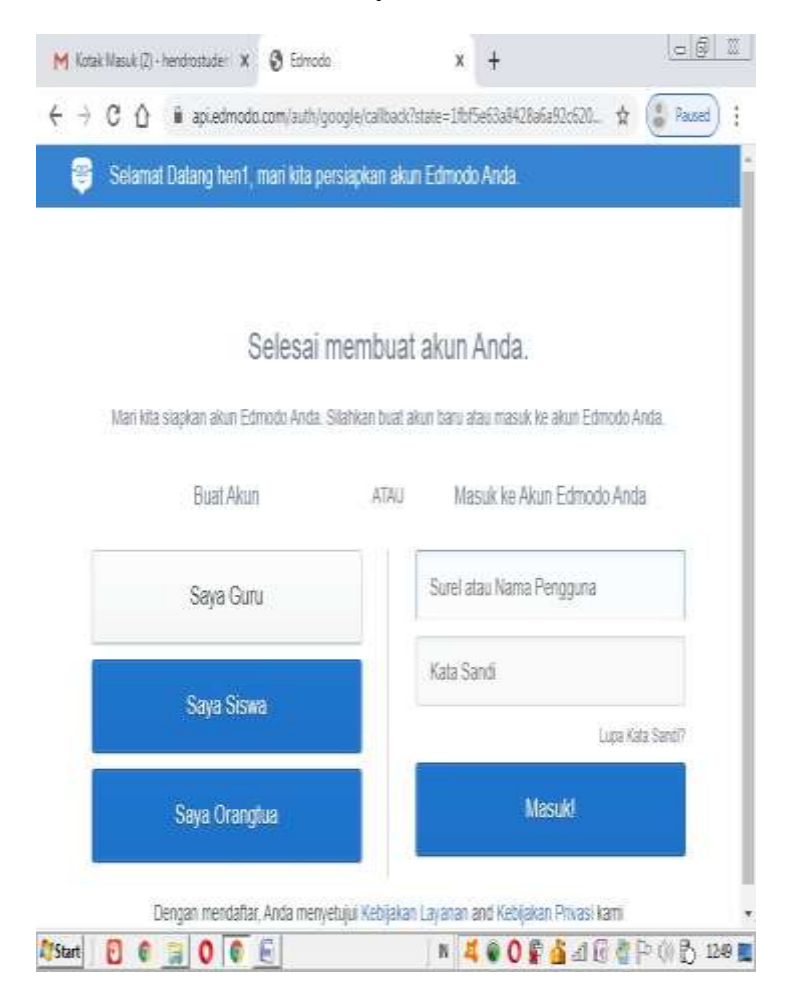

### 5. Click "Next" untuk memverifikasi email anda

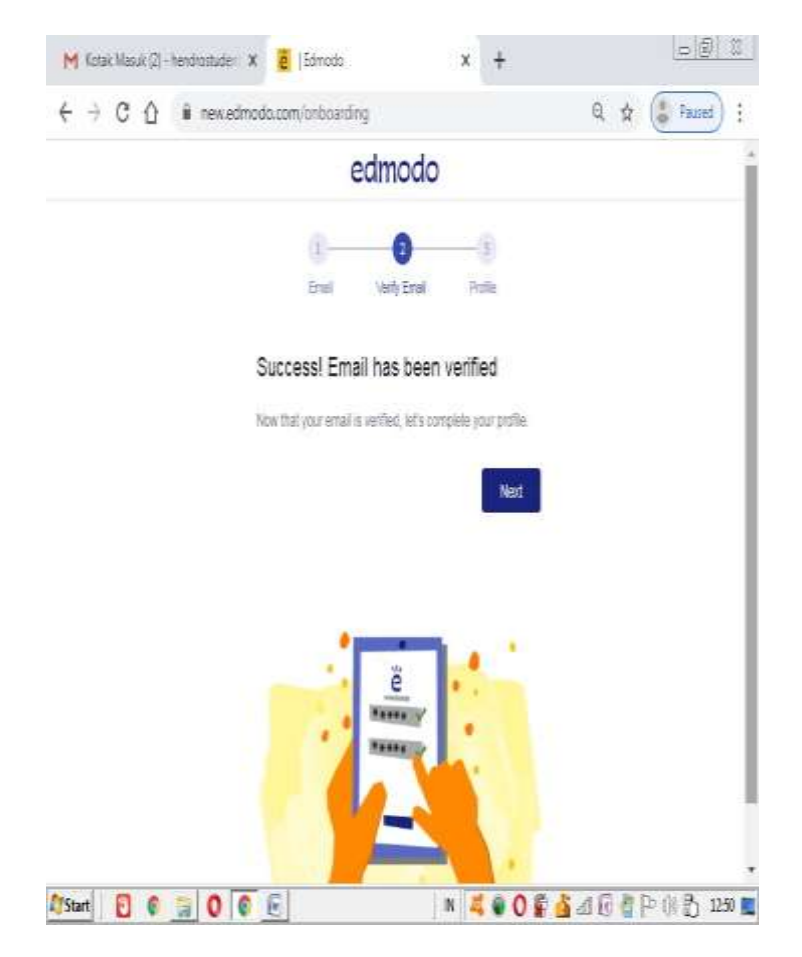

6. Isikan profile pribadi anda (title, nama depan, nama belakang dan tahun lahir) dan tekan tombol **"Done"** jika telah mengisi profile anda

| € → C û 🖩 new | edmodo.com/onboarding                                                  |                                    | Q tr ( Raised ) |
|---------------|------------------------------------------------------------------------|------------------------------------|-----------------|
|               | edmo                                                                   | odo                                |                 |
|               | 06                                                                     | 0                                  |                 |
|               | Erral Verby B                                                          | irel Polle                         |                 |
|               | Complete your profile                                                  |                                    |                 |
|               | Mr.                                                                    | ~                                  |                 |
|               | Hendro                                                                 |                                    |                 |
|               | Bush                                                                   |                                    |                 |
|               | Beth Visr                                                              |                                    |                 |
|               | 1985                                                                   | v                                  |                 |
|               | Then will not be displayed publicly. Confer-<br>percentiate-reperience | s your heft year to see either the |                 |
|               | (M)(K _ () ( ) ( ) ( ) ( ) ( ) ( ) ( ) ( ) (                           | Dore                               |                 |
|               | \$                                                                     |                                    |                 |
|               | 42                                                                     |                                    |                 |

7. Isi profile anda (profil biasanya sesuai dengan nama dan password di email anda)

Jika berhasil, maka akan tampil seperti pada gambar dibawah

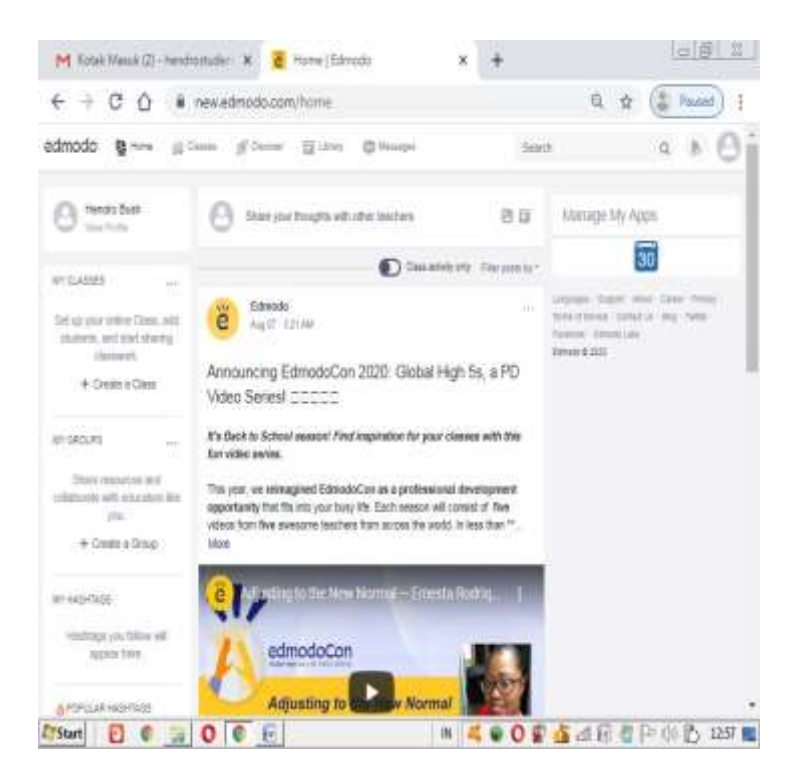

### 2.2 Membuat Class

# 1. Pilih menu classes pada tab atas atau My Classes -> Create a Class

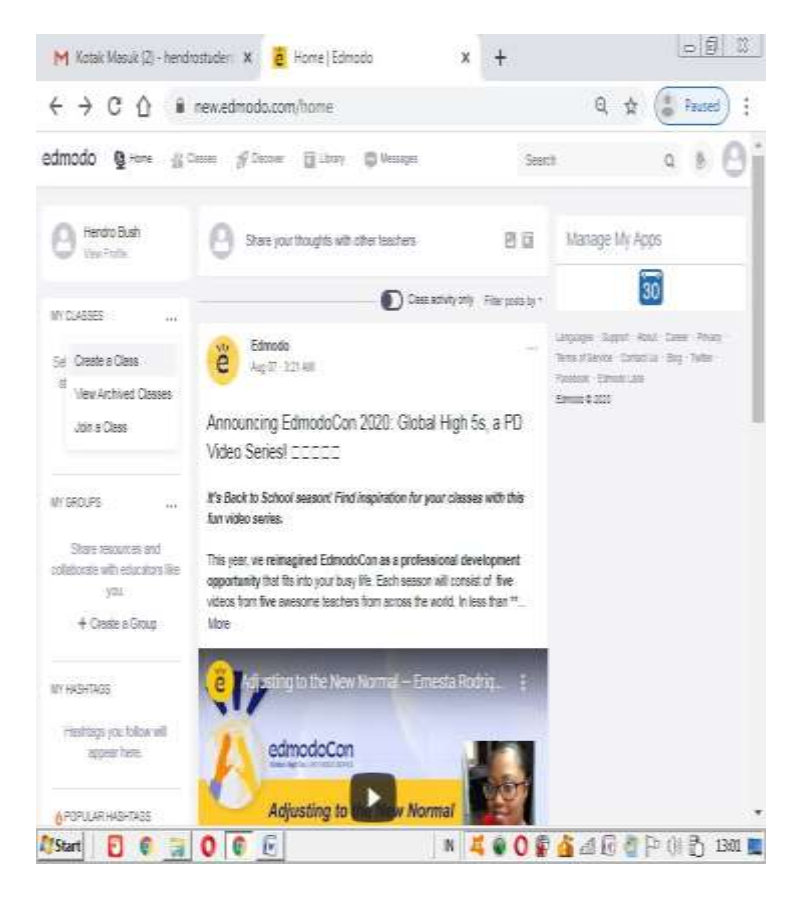

### 1. Jika memilih tab classes, Click Create -> Create Class

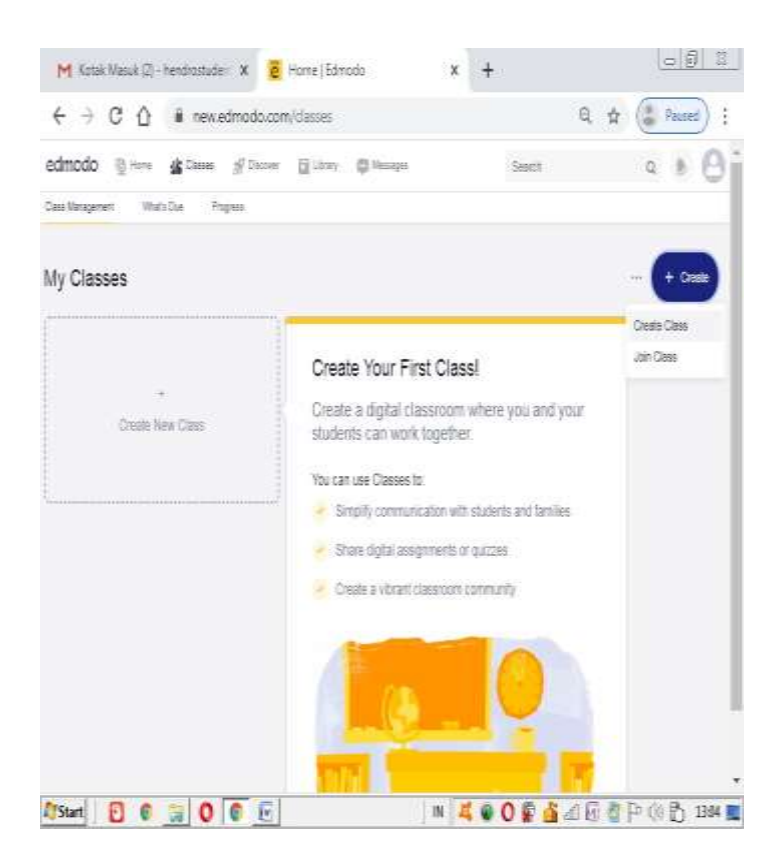

3. Isikan menu create class dibawah sesuai dengan kriteria pelajaran yang anda ampu/ajar, kemudian jika telah mengisi click tombol Create

| M Kotak Masuk (2) - hendr                                                                                                    | ostuder 🗴 🧧 Home   Edmodo                   | × +                         |                    |
|----------------------------------------------------------------------------------------------------|---------------------------------------------|-----------------------------|--------------------|
| € → C ① ■                                                                                                    | new.edmodo.com/classes                      |                             | Q 🛊 🌔 Pased 🗄      |
| ande: Y ge<br>hannen taris                                                                                                    | Create a Class                              |                             | × = 18             |
|                                                                                                    | Kelss 74 litigerratika                      |                             |                    |
| My Classes :                                                                                                    | Yelas 74 m bertu pelajaran matematika sesua | dengen standart kulkulum 21 | 3                  |
|                                                                                                    | 7th Grade                                   |                             | v                  |
| and the second second sec | Or use Range                                |                             |                    |
|                                                                                                    | Wathematics                                 |                             | ~                  |
|                                                                                                    | Sesic Math                                  |                             | ¥                  |
|                                                                                                    | Change Color                                | Garce                       | Create             |
| 1                                                                                                    |                                             |                             |                    |
|                                                                                                    |                                             |                             |                    |
|                                                                                                    |                                             |                             |                    |
| 🕼 Start 🖸 🕼 🐊                                                                                                    | 0 6 8                                       | N 4006                      | 🚹 🛛 🖉 📮 🕕 🗗 1348 🔳 |

4. Jika berhasil, anda akan diminta untuk menghubungkan murid-murid yang anda akan ajar di pelajaran ini (contoh, Kelas 7A Matematika,agar bisa terhubung,maka murid-murid harus memiliki email di google), kemudian click Add Students

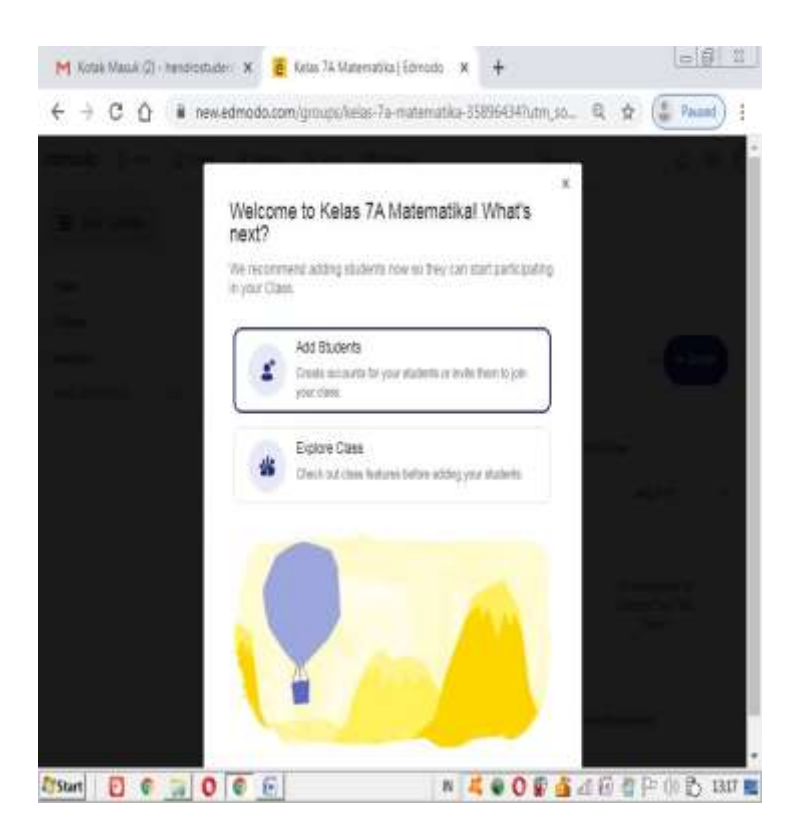

5. Masukkan akun murid-murid anda dengan memasukkan nama depan,nama belakang dan email (pastikan email harus diisi), Kemudian tekan tombol Invite

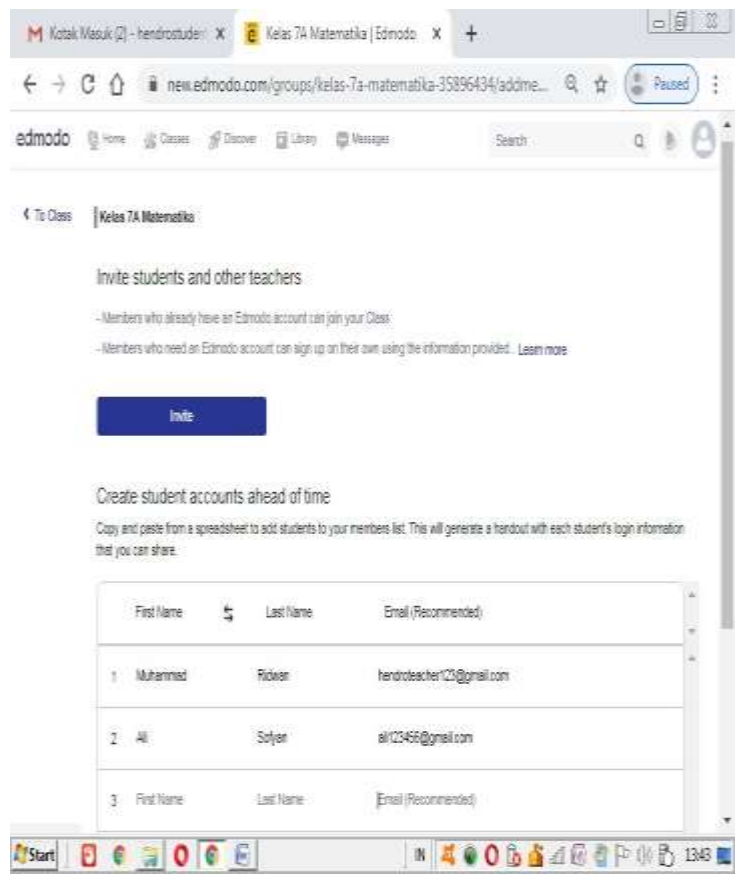

# 6. Jika Berhasil anda akan berada di kelas yang anda ajar (Kelas 7A Matematika)

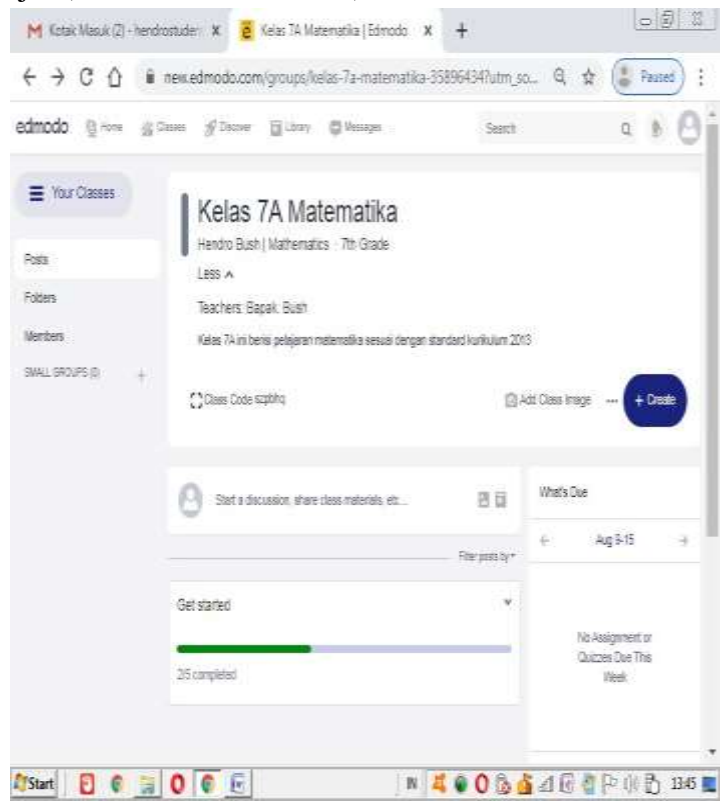

### 2.3 Menambahkan Member/Siswa

**1.** Pada laman Kelas 7A Matematika, pilih members,kemudian click **"Add Students"** 

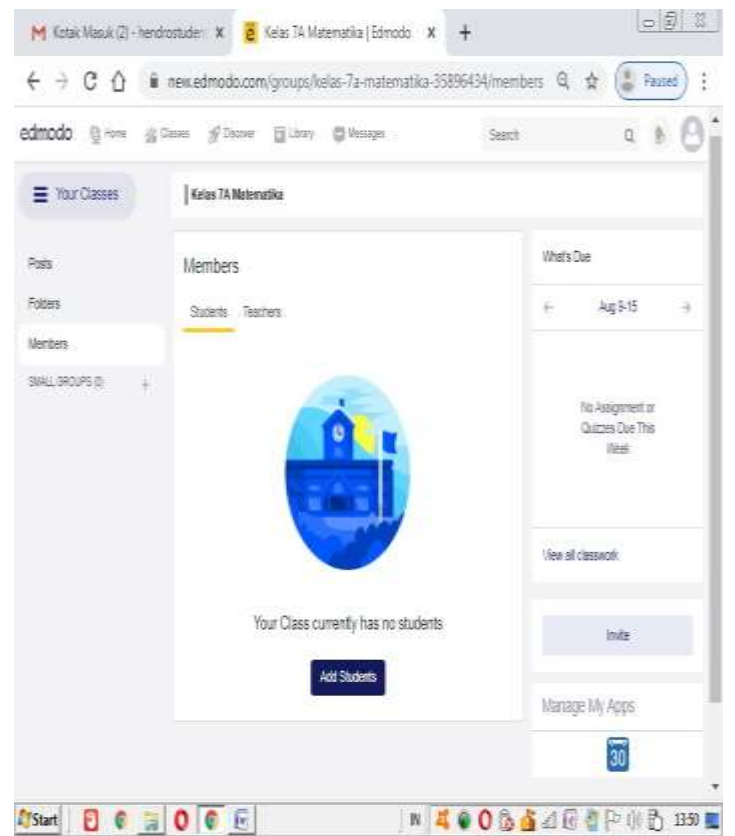

2. Masukkan akun murid yang akan anda hubungkan dengan mengisi nama depan,nama belakang dan email, kemudian tekan tombol "Create Students Accounts" (jika sudah email murid sudah di buat, maka otomatis akan terkirim ke email masing-masing)

| obom | Bane Rome                                                            | \$ Doorse Hilbert                                 | Q Norque                                       | Seeth                     | a # (                    |
|------|----------------------------------------------------------------------|---------------------------------------------------|------------------------------------------------|---------------------------|--------------------------|
|      | Create student as<br>Copy and patte from a to<br>that you can share. | counts ahead of tim<br>predated to add students t | e<br>o your members list. This will generate a | i handhuf with saich star | dentra logar artannation |
|      | First None                                                           | t Latility                                        | Enol (Reconverded)                             |                           | į.                       |
|      | t Antonial                                                           | antanuti                                          | antiarweit123@greai.com                        |                           |                          |
|      | 2 Festive                                                            | Lethare                                           | Enal Personnellett                             |                           |                          |
|      | 3 Fishiew                                                            | Lei Name                                          | End Perseveried                                |                           |                          |
|      | 4 Entliene                                                           | Latities.                                         | (rei (laarseide)                               |                           |                          |
|      | § Fishere                                                            | Last Name                                         | Ensi Recommendadi                              |                           |                          |
|      | § Fechare                                                            | Les Name                                          | Ertel (Recommended)                            |                           |                          |

# **3.** Jika berhasil akan tampil halam seperti dibawah, kemudian tekan **"Got It"**

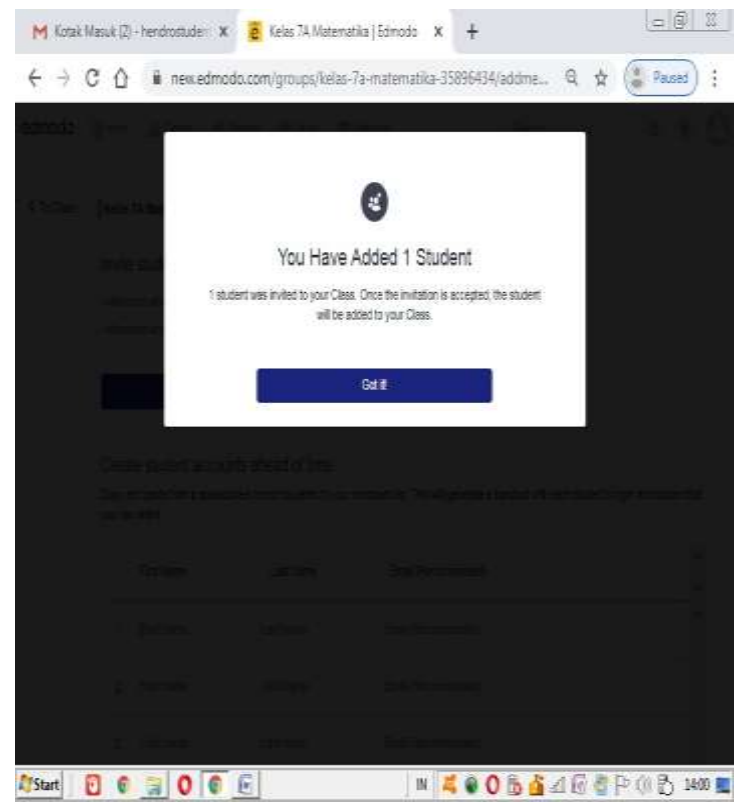

4. Jika berhasil anda telah menambahkan data siswa ke kelas anda

| modo 🦉 — 🤤   | inne Since II an Reage                                                                                                    | sen a h e                                                                            |
|--------------|----------------------------------------------------------------------------------------------------|--------------------------------------------------------------------------------------|
| Yest Classes | Selas 74 Matematike                                                                                                    |                                                                                      |
|              | Members Taum Review.                                                                                                    | Q - Matsta                                                                           |
| ides         | 0 tir namen seatener provid om helden                                                                                                    | + Agett +                                                                            |
| entes        | Judiers Telectore                                                                                                    | Verprise to Larger Aurop                                                             |
|              | Set tors<br>Dear Set tors<br>monocos     Set tors     Set     Set | Net - UTE Internet Char Pageon<br>2003<br>Sec. 20 - 200<br>regress. to reader<br>1 2 |
|              |                                                                                                    | VTS<br>Ben to to com<br>regret to rever science                                      |
|              |                                                                                                    | 4 4 4                                                                                |
|              |                                                                                                    | 320                                                                                  |
|              |                                                                                                    | Var al dassert                                                                       |

### 2.4 Mengetahui Kode Kelas

1. Pilih laman kelas yang anda ajar (Kelas 7A Matematika), kemudian arahkan ke slide yang anda ajar (pada contoh Kelas 7A Matematika), maka tampil kode kelas (kode kelas digunakan untuk menghubungkan murid-murid ke kelas yang diajar). Contoh kode kelas szpbhq

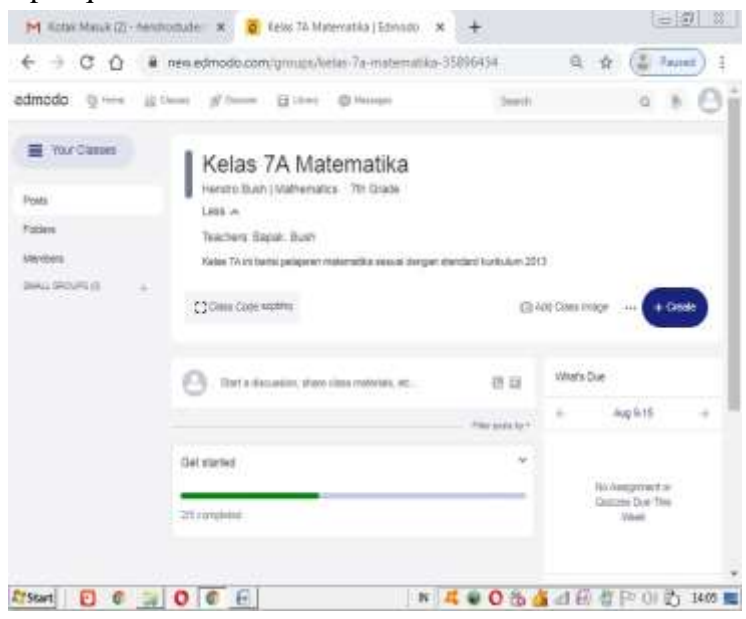

## 2.5 Membuat dan Mengirim Tugas ke Siswa Tanpa Mengikutsertakan File Pendukung (file word/ppt/gambar/video)

1. Pilih kelas yang anda ajar (contoh Kelas 7A Matematika)

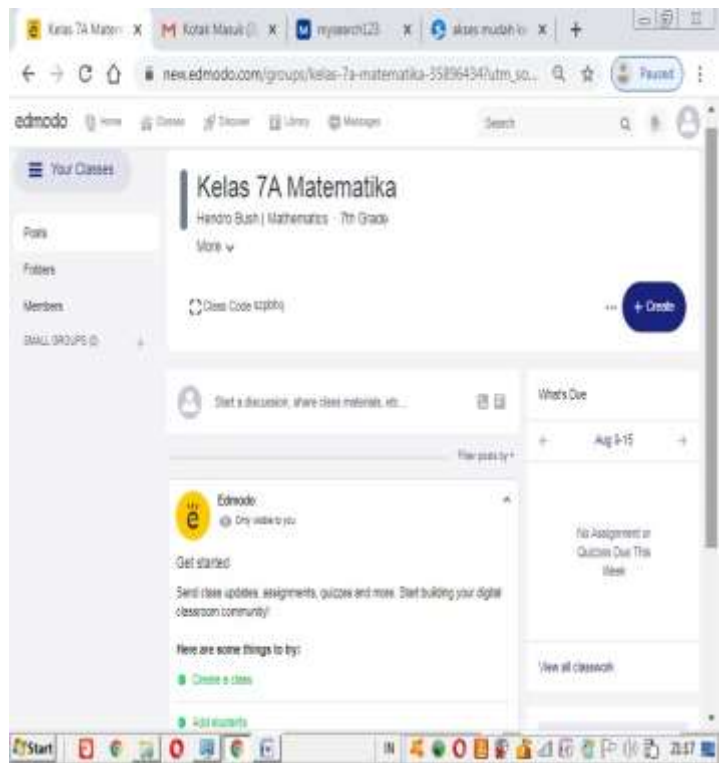

# 2. Pilih kelas yang anda ajar (pada contoh kelas 7A Matematika), kemudian click tombol +Create -> Assignment -> New

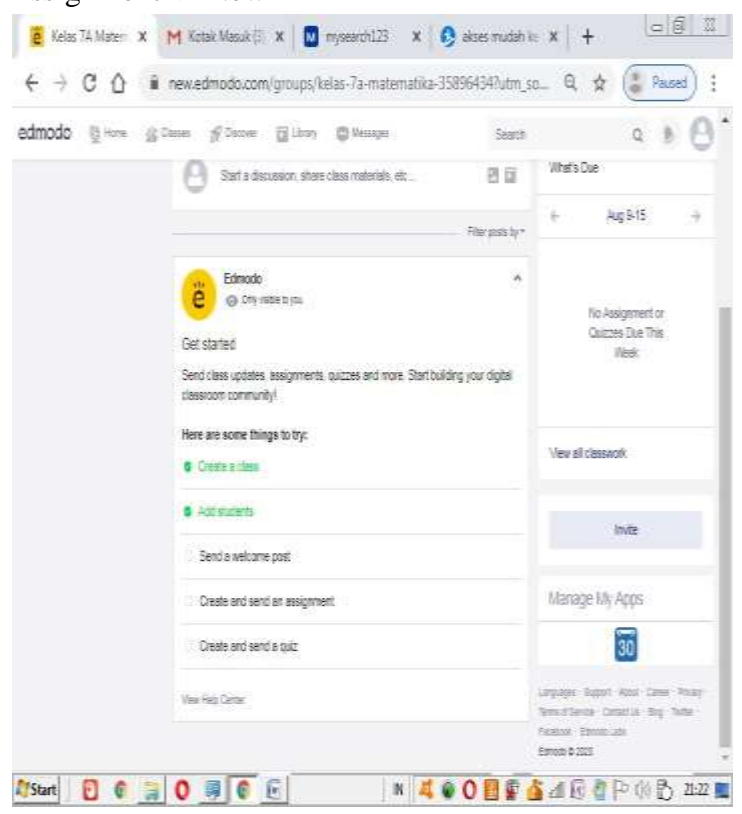

3. Masukkan detail tugas pelajaran anda (Judul tugas, Penjelasan tugas dan file) dan kemudian tekan tombol **Assign** (*NB* : *File tidak harus diikutsertakan*)

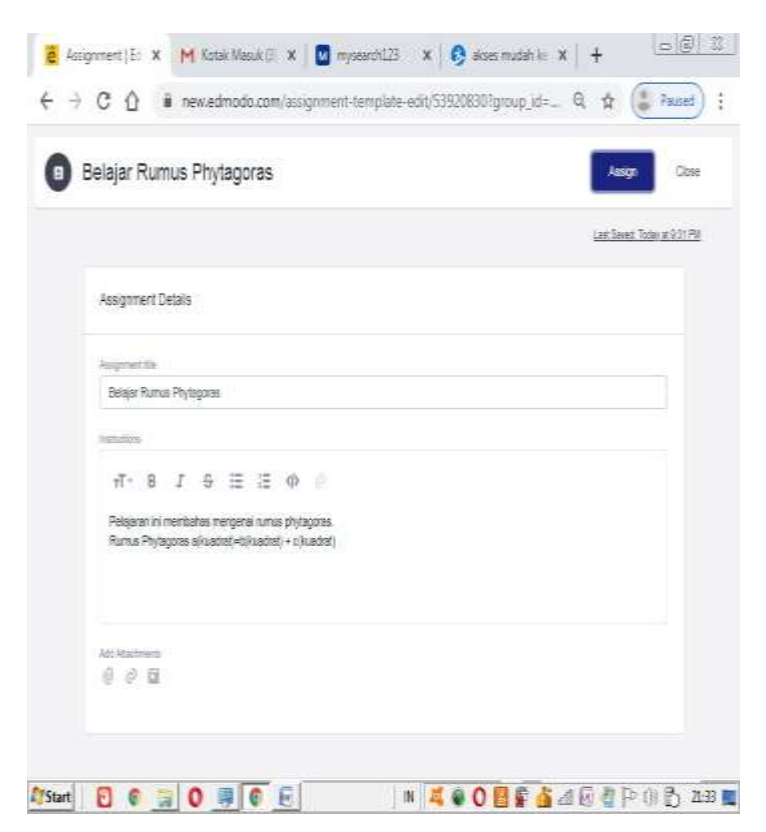

**4.** Masukkan deadline jadwal pengerjaan (pada gambar dibawah tugas berakhir pada tanggal 10 agustus 2020 pukul 9 malam, Lock after due date = jika pengerjaan tugas dikirim diatas pukul 9 malam, maka sistem otomatis ditutup), kemudian tekan tombol "Assign"

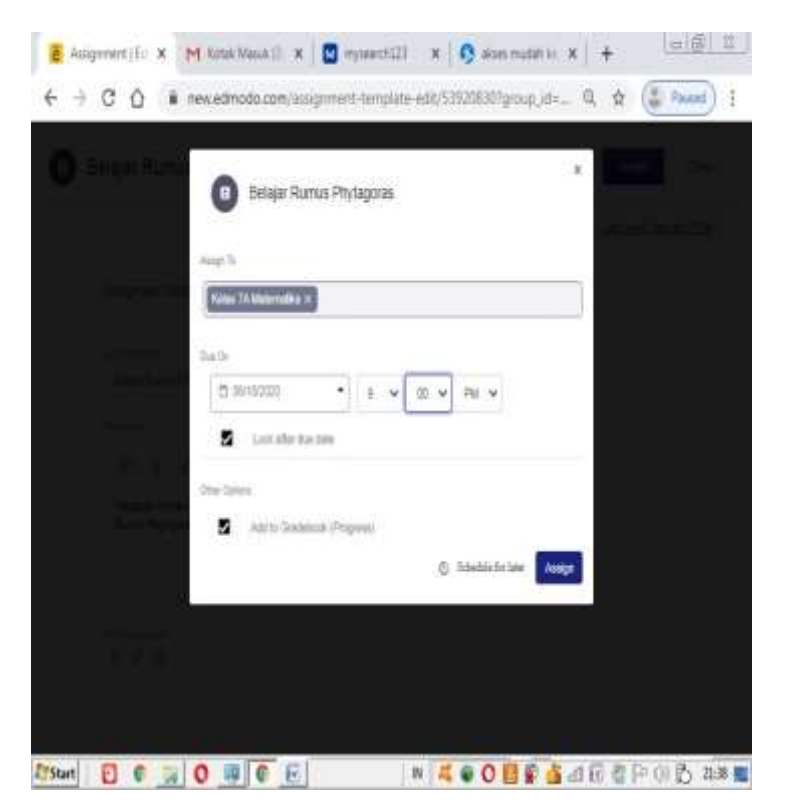

5. Jika berhasil maka akan tampil gambar dibawah

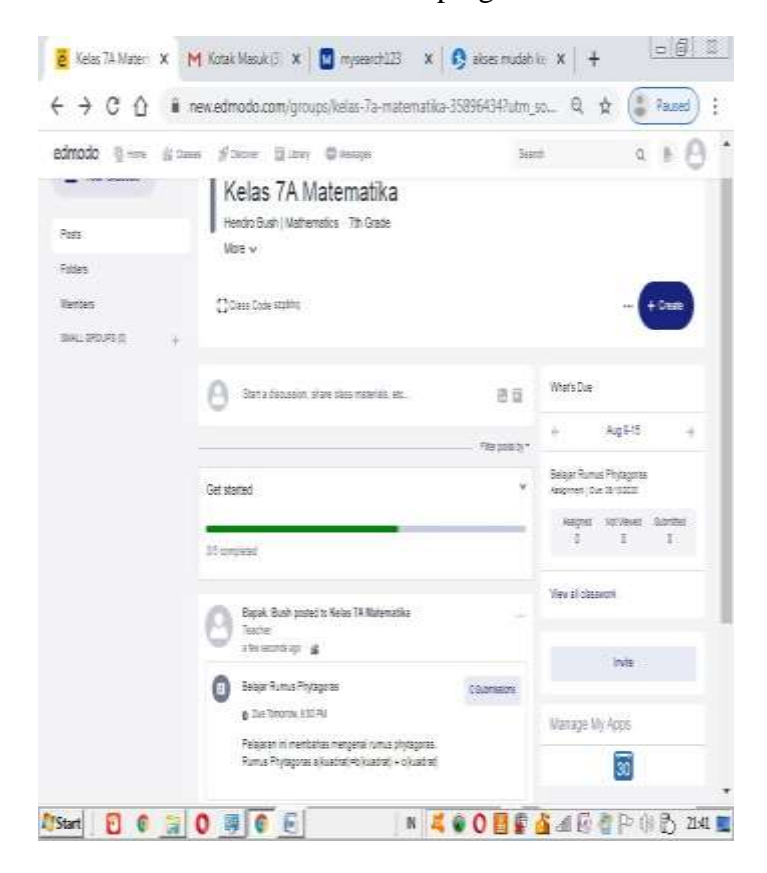

## 2.6 Membuat dan Mengirim Tugas ke Siswa Dengan Mengikutsertakan File Pendukung (file word/ppt/gambar/video)

1. Pilih kelas yang anda ajar (pada contoh kelas 7A Matematika) , kemudian click tombol +Create -> Assignment -> New

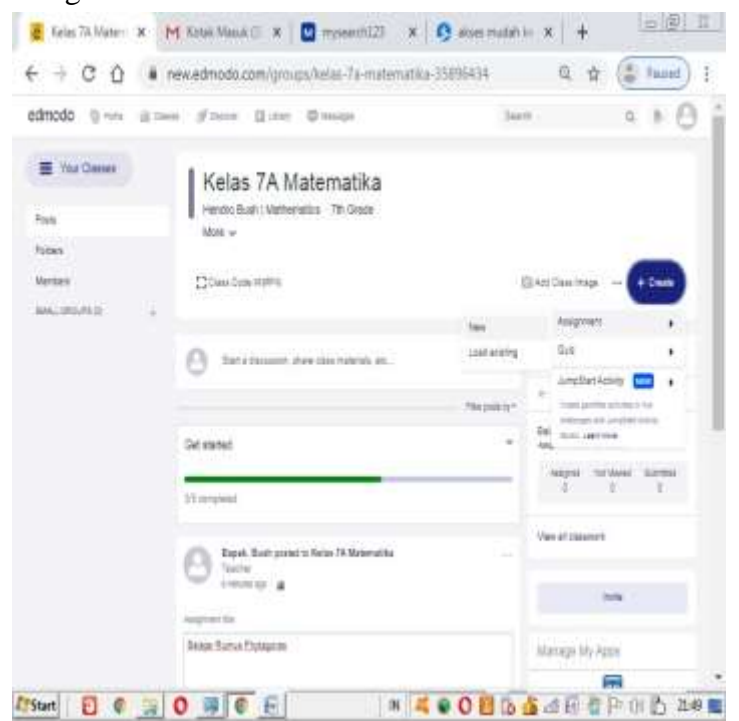

2. Isikan detail tugas yang akan diberikan (Judul tugas, Penjelasan dan file tugas (file word/ppt/pdf/gambar/video dsb, pada contoh file yang berikan menggunakan file powerpoint) kemudian tekan tombol "Assign"

|                                                        | 1813ed 709 413 |
|--------------------------------------------------------|----------------|
| Assignment Databa                                      |                |
| insprantia                                             |                |
| Manyangan ta Bangan Kaang                              |                |
| ventor .                                               |                |
| 4-816 E 6 0                                            |                |
| Tradyot somai mengadina olome bisang besascimat, prema |                |
| - na (Marran),                                         |                |
| 9 & U                                                  | -Tabarrett -   |
|                                                        |                |

2. Masukkan deadline jadwal pengerjaan (pada gambar dibawah tugas berakhir pada tanggal 10 agustus 2020 pukul 9 malam, Lock after due date = jika pengerjaan tugas dikirim diatas pukul 9 malam, maka sistem otomatis ditutup), kemudian tekan tombol "Assign"

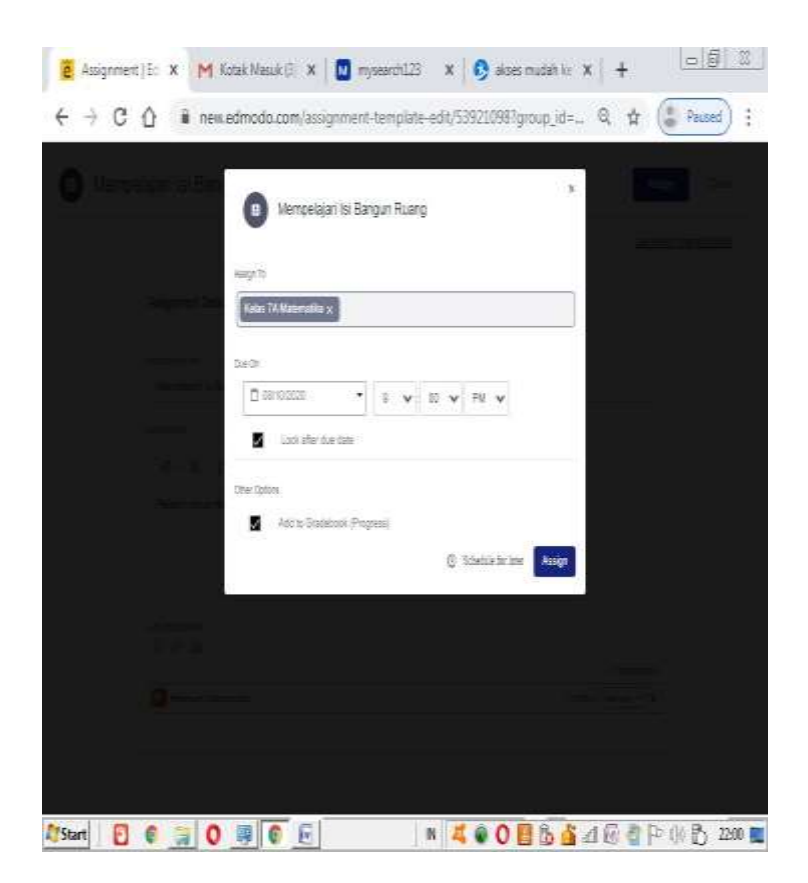

| amodo g — g c≈ | a Nyara Oyat Gamia                                                                                                    | Sear            |                                                                                       |
|----------------|----------------------------------------------------------------------------------------------------|-----------------|---------------------------------------------------------------------------------------|
|                | 🕒 . Santa Cacamion, share dana malenale es.                                                                                                    | 88              | Wars Ove                                                                              |
|                |                                                                                                    | Переку-         | ← Ag915 →                                                                             |
|                | Get started                                                                                                    | ×               | Beajar Rumus Phytogoras<br>Asgrineri: Dar 13-102021                                   |
|                | 35 completed                                                                                                    | -               | Augret Verlauet Samter<br>1 1 1                                                       |
|                | Bapak Bush poster ta Kelas TA Natematika<br>Tacine<br>Jahr eschalago 💰                                                                                                    | -               | Nerselar is Barpa Rung<br>Auguma bar Sister<br>Auguma bar Sister<br>Auguma bar Sister |
|                | <ul> <li>Nerpeiper is Earpur Ruarg         <ul> <li>g bet homes 300 RV</li> <li>Peiper sons respective volume soung lenses (intelliper)</li> </ul> </li> </ul>                                                                                                    | 13.pmeiote<br>a | Vev al dassech                                                                        |
|                | Contention of Contention of Co |                 | NE                                                                                    |
|                | d De Comer                                                                                                    |                 | Wartage Wy Apps                                                                       |
|                | A litezonet.                                                                                                    |                 | 30                                                                                    |
|                |                                                                                                    |                 | ungages Roper Intel Gree Prog-                                                        |

4. Jika berhasil, maka akan tampil gambar dibawah ini

### 2.7 Mengedit Tugas

**1.** Click tombol titik-titik ("...") pada tugas yang akan anda edit , kemudian click **Edit Post** 

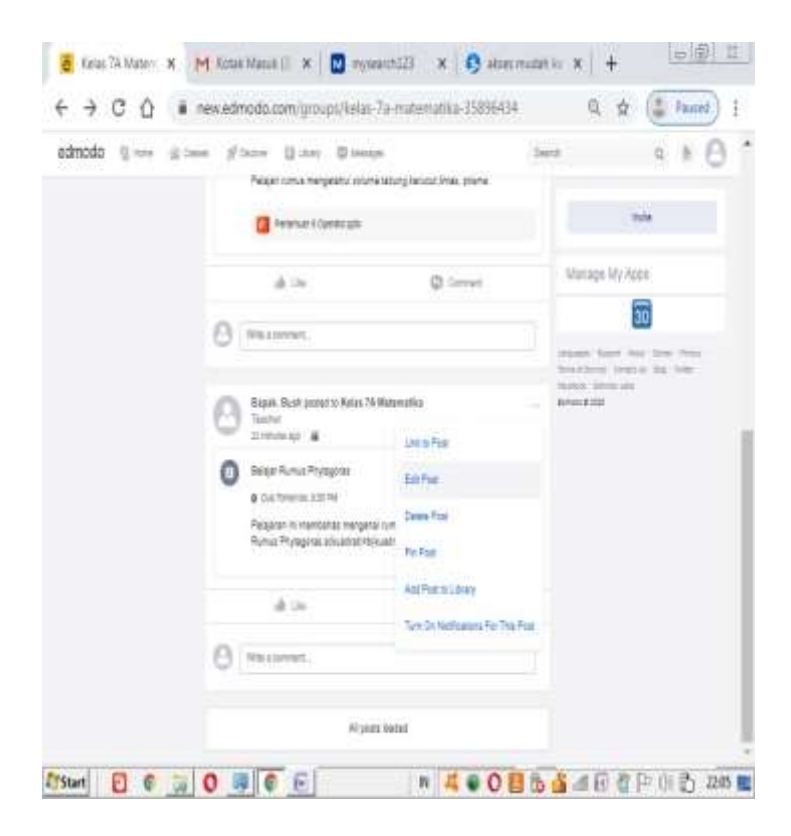

**2.** Edit bagian yang akan anda ganti (judul tugas,penjelasan dan file pendukung), kemudian tekan tombol **Save** 

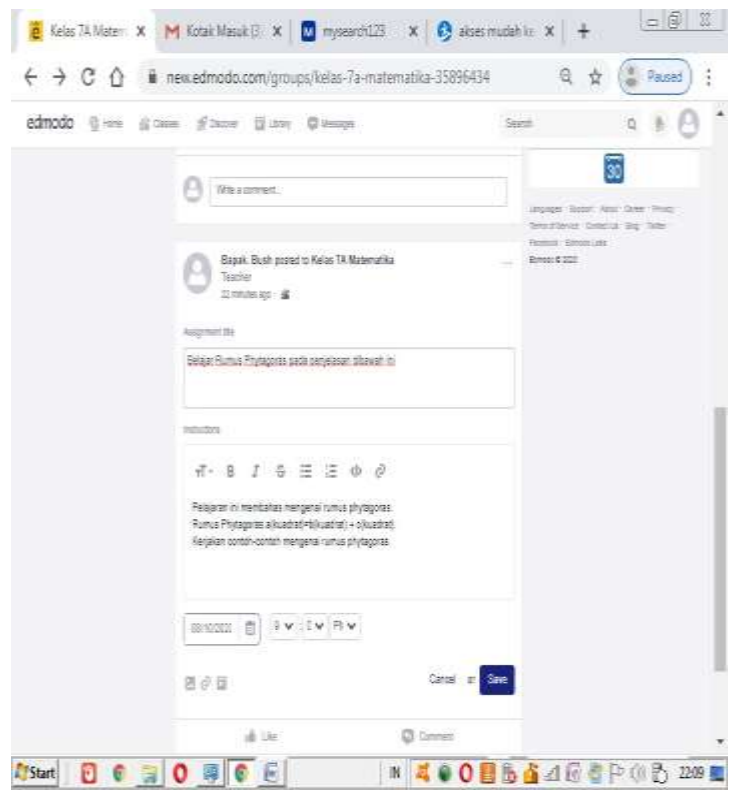

### 2.8 Menghapus Tugas

**1.** Click tombol titik-titik ("...") pada tugas yang akan anda hapus , kemudian click **Delete Post** 

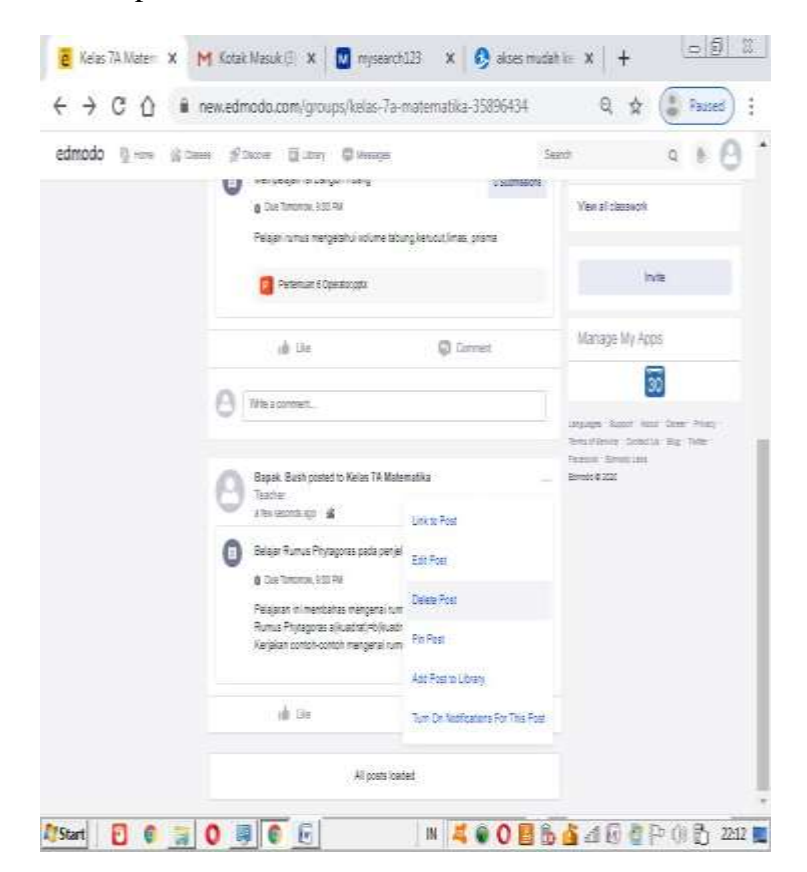

2. Tekan tombol Delete dan secara otomatis tugas telah terhapus

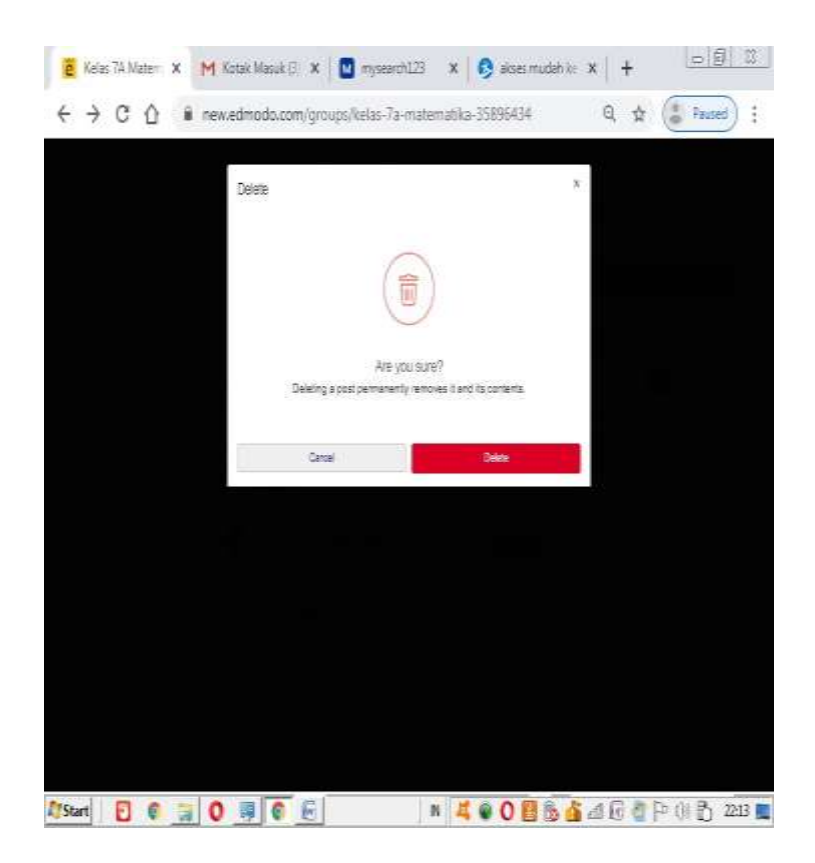

### 2.9 Membuat Quiz/Soal Ujian

1. Masuk ke laman kelas yang anda ajar (contoh kelas 7A Matematika), kemudian pilih +Create -> Quiz -> New

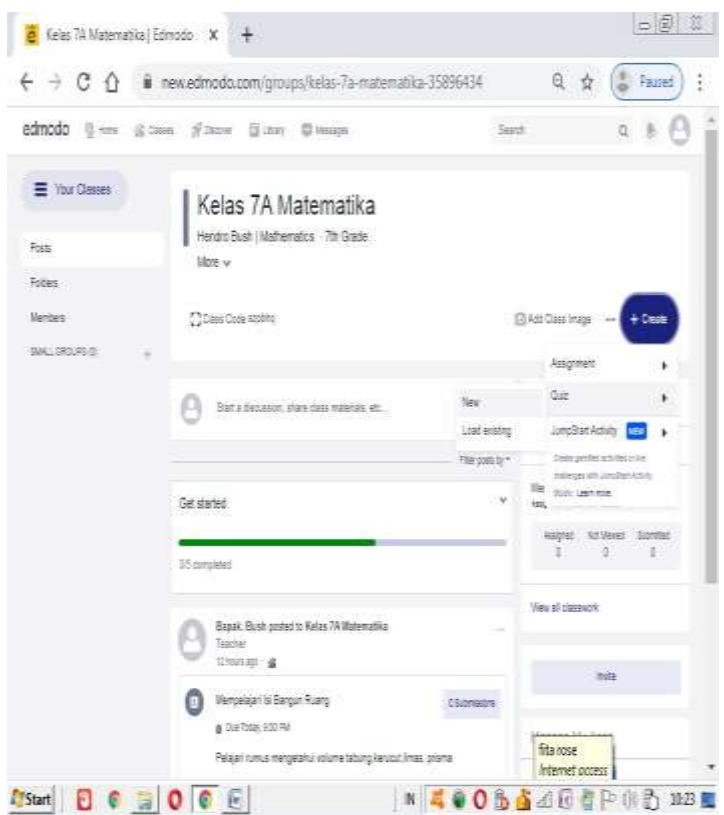

# 2. Isi Detail Quiz/soal ujian (Judul Ujian dan Deskripsi Ujian)

| UTS Semester | La Saec Trainer                                                                                                    | 0.000<br>5.25.44 |
|--------------|----------------------------------------------------------------------------------------------------|------------------|
| DeDess       | Quiz Details                                                                                                    |                  |
|              | Cuic Tee<br>UTS Seneater 1 Tehun Pelajaran 2000-0001                                                                 |                  |
|              | merudanis<br>. Sool UTS technican S socii dangari berbada techi jana soci. Durleri sengerjaan soci makamari 10 meru. |                  |
|              | Non-pier system on multile roles andping you from more -                                                             | I.               |
|              |                                                                                                    |                  |

3. Setelah mengisi detail Quiz/soal ujian, arahkan ke pertanyaan Quiz/soal tugas. Terdapat 6 tipe soal yaitu :

1.Soal dengan jawaban benar/salah

2.Pilihan Ganda

3.Jawaban Singkat

4.Uraian

5.Pertanyaan Lebih dari satu

6.Jawaban Lebih dari satu.

1. Soal dengan jawaban Benar/Salah

Pilih Jenis soal True/False, kemudian isi pertanyaan dan jawaban dari soal tersebut benar atau salah, jika telah selesai Click **Add New Quetion** untuk menambahkan soal atau Click **Assign** untuk mengakhiri soal

| UTS Semester | † Tahuri P | elajaran 2020-2021                      | Parate Anapi - Cont                 |
|--------------|------------|-----------------------------------------|-------------------------------------|
| Tel fano     | Qued       |                                         | Tak Castons 1 / New Paris 1         |
|              | 31         | TeaTribe W                              |                                     |
|              |            | Autor jamah nasis ratus ada 12.1        |                                     |
|              |            | gentre gente genten                     | Jak (M marks we                     |
|              |            | Response                                | Constitution of Constitution        |
|              |            | Tee                                     |                                     |
|              |            | Fam                                     | 0                                   |
|              |            | Gentley                                 |                                     |
|              |            | T T I I I I I I I I I I I I I I I I I I | In Taxable Dawlor, In Taxet Dawlor, |

### 2. Pilihan Ganda

Pilih Jenis soal Multiple Choice, kemudian isi pertanyaan selanjutnya beri beberapa jawaban dan pilih jawaban yang benar, jika telah selesai Click **Add New Quetion** untuk menambahkan soal atau Click **Assign** untuk mengakhiri soal

| <i></i> | i idiluli rei | ajaran 2020-2021                                  | Perer Ange Co   |
|---------|---------------|---------------------------------------------------|-----------------|
|         | j 1           | Multiple Droce 🗸 🗸                                | 2               |
|         |               | Beapeliah jumitih salat pada tidang hutua         |                 |
|         |               |                                                   | j.              |
|         |               | ê Alber The - @ Alb Link - ∰ Alb Tool Library - Ø | 44,36 dasde int |
|         |               | Responses                                         | Cores Annue     |
|         |               | 13                                                | 0               |
|         |               | 11                                                | 0               |
|         |               | и.                                                | Q               |
|         |               | 15                                                | 0               |
|         |               | 2. bit Survives                                   |                 |

3. Jawaban Pendek

Pilih Jenis soal Short Answer, kemudian isi pertanyaan, jika telah selesai Click **Add New Quetion** untuk menambahkan soal atau Click **Assign** untuk mengakhiri soal

| Ant stoot    | ×             | +                                                |                         | 11.5 |
|--------------|---------------|--------------------------------------------------|-------------------------|------|
| C 0 (        | i new.edmod   | o.com/quia-edit/217270857graup_id=358964         | 04#quest_ Q 🕁 🅃 💈       | used |
| UTS Semester | r 1 Tahun Pel | ajaran 2020-2021                                 | Face Aug -              | Doe  |
|              |               | 31                                               | Ó                       |      |
|              |               | а                                                | 0                       |      |
|              |               | + All Pagenai                                    |                         |      |
|              |               | Grading                                          |                         |      |
|              |               | 1 10                                             | Bylins year. Tosse from |      |
|              | H t           | Stat Answer 🗸 🗸                                  |                         | à.   |
|              |               | Security services the services and even with the |                         |      |
|              |               |                                                  | D13H PARAMENT           |      |
|              |               | Ematthe (famile Banneline) 0                     |                         |      |
|              |               | Grading                                          | Britischer Spiecher     |      |
|              |               |                                                  | _                       |      |
|              |               | Add New Col., Sally a drager.                    | Add from question bank  |      |

4. Mengisi Jawaban Yang Kosong

Pilih Jenis soal Fill In The Blanks, kemudian isi pertanyaan tanda underscore '\_' menunjukkan jawaban yang harus disi) jika telah selesai Click Add New Quetion untuk menambahkan soal atau Click Assign untuk mengakhiri soal

|              | new.edmod  | econydat ear/t1/1/ka/danbig=sapae/seudnest d A                                                                                                    |       |
|--------------|------------|----------------------------------------------------------------------------------------------------|-------|
| UTS Semester | 1 Tahun Pe | lajaran 2020-2021 Magazina Magazina Magazina Magazina Magazina Magazina Magazina Magazina Magazina Magazina Mag                                                                                                    | Cites |
|              | ÷ A        | File padaria v                                                                                                    | X:    |
|              |            | Active start state , state                                                                                                    |       |
|              |            | Design of the second distance against the bit owner Design of the second distance of Design of the second distance of Design of the second distance of Design of the second distance of Design of the second distance of the second distance of the second d |       |
|              |            | Desires Press Bestinger                                                                                                    |       |
|              |            | Arrist und base als                                                                                                    |       |
|              |            | Based of fact a power if the dash start in the positive is the needed as closed                                                                                                    |       |
|              |            | Destrop                                                                                                    |       |
|              |            | 1 Such and the Party Party Tree Tests                                                                                                    |       |
|              | H +        | Numing V                                                                                                    | 83    |
|              |            | Becaus period we stip becaust bether ?                                                                                                    |       |
|              |            |                                                                                                    |       |

5. Menjawab Beberapa Pertanyaan

Pilih jenis soal Matching, kemudian isi pertanyaan,selanjut beri masing-masing pertanyaan beserta jawabannya, jika telah selesai Click Add New Quetion untuk menambahkan soal atau Click Assign untuk mengakhiri soal

|                                   |         |                                                                                                    |                     |         | ACCESS |   |
|-----------------------------------|---------|----------------------------------------------------------------------------------------------------|---------------------|---------|--------|---|
| E → C Ω ■ new.edm                 | odo.cor | v/quite-edit/21727085?group_id=35896                                                                           | AGAPTINEST. 61. 1   | A Car P | HISEE) | ł |
| 0 UTS Senester 1 Tatun Pelaaran 3 | 025-202 |                                                                                                    | Permit              | -       |        |   |
|                                   |         | unity .                                                                                                    |                     | -       |        |   |
|                                   |         | - ]                                                                                                    | dumentary visations |         |        |   |
|                                   | 1.      | terry M                                                                                                    |                     |         |        |   |
|                                   |         | dependence of the second second second second second second second second second second second second second s |                     |         |        |   |
|                                   |         |                                                                                                    | COLUMN IN           |         |        |   |
|                                   |         | Seattle Frein Batmann B                                                                                        |                     |         |        |   |
|                                   |         | Nome                                                                                                    |                     |         |        |   |
|                                   |         | veter - 0                                                                                                    |                     |         |        |   |
|                                   |         | 2000 A                                                                                                    |                     |         |        |   |
|                                   |         | - 4                                                                                                    |                     |         |        |   |
|                                   |         | A Apresident                                                                                                   |                     |         |        |   |
|                                   |         | Apptornal Antonian                                                                                             |                     |         |        |   |
|                                   |         |                                                                                                    |                     |         |        |   |
|                                   |         | C Transmission                                                                                                 |                     |         |        |   |
|                                   |         | Garing                                                                                                    |                     |         |        |   |
|                                   |         | ·                                                                                                    | timitan jawian      |         |        |   |
|                                   |         | All No. Camp                                                                                                   | ADDITION ADDITION   |         |        |   |

### 6. Jawaban Lebih dari satu

Pilih jenis soal multiple answer,kemudian isi pertanyaan, selanjut beri beberapa jawaban yang benar,jika telah selesai Click **Add New Quetion** untuk menambahkan soal atau Click **Assign** untuk mengakhiri soal

| UTC Converter 4 T | New Palations 2020 2024                                            | -                                |
|-------------------|--------------------------------------------------------------------|----------------------------------|
| UTS Semester Th   | anun Pelajaran 2020-2021                                           | Teles Card - Cite                |
|                   | Apartense dari perseg 1                                            |                                  |
|                   |                                                                    | k                                |
|                   | and the second second second second                                | 2438 dander int                  |
|                   | Cessure Control Diversion                                          | 0                                |
|                   | Responses                                                          |                                  |
|                   | 1 Paint all be exercise to each corest response that a service and | echionecepteriestates Circlinate |
|                   | terdin dagi 4 sisi                                                 | 5                                |
|                   |                                                                    |                                  |
|                   | canyo canan ay parojit durat yang sara                             | 5                                |
|                   | tap autoriación dan 100 despa                                      | a                                |
|                   | + Add Response                                                     |                                  |
|                   |                                                                    |                                  |
|                   | Grading                                                            |                                  |
|                   | <ol> <li>points per available response</li> </ol>                  | Portes drepu - Fosse grepu       |
|                   |                                                                    |                                  |

Pastikan semua soal sudah benar, jika sudah mengclick Assign, maka beri batas waktu pelaksanaan ujian dan durasi pengerjaan. Jika mencentang Lock after due to maka jawaban tidak dapat dikerjakan bila pengerjaan ujian diatas waktu yang telah ditentukan, selanjutnya click **Assign** untuk memproses

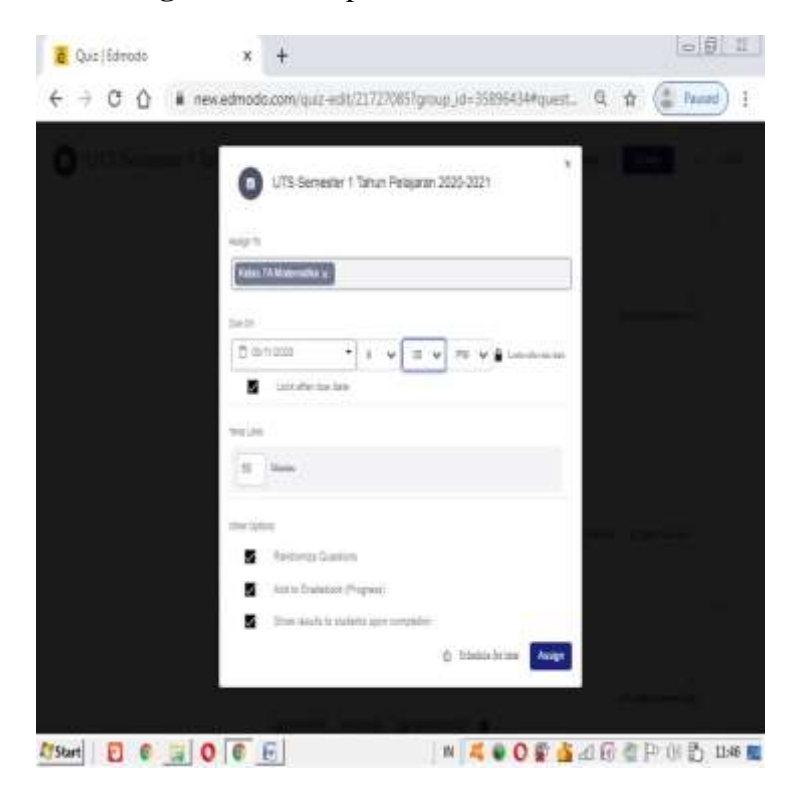

# Berikut adalah keterangan setelah soal diproses, click **Got It**

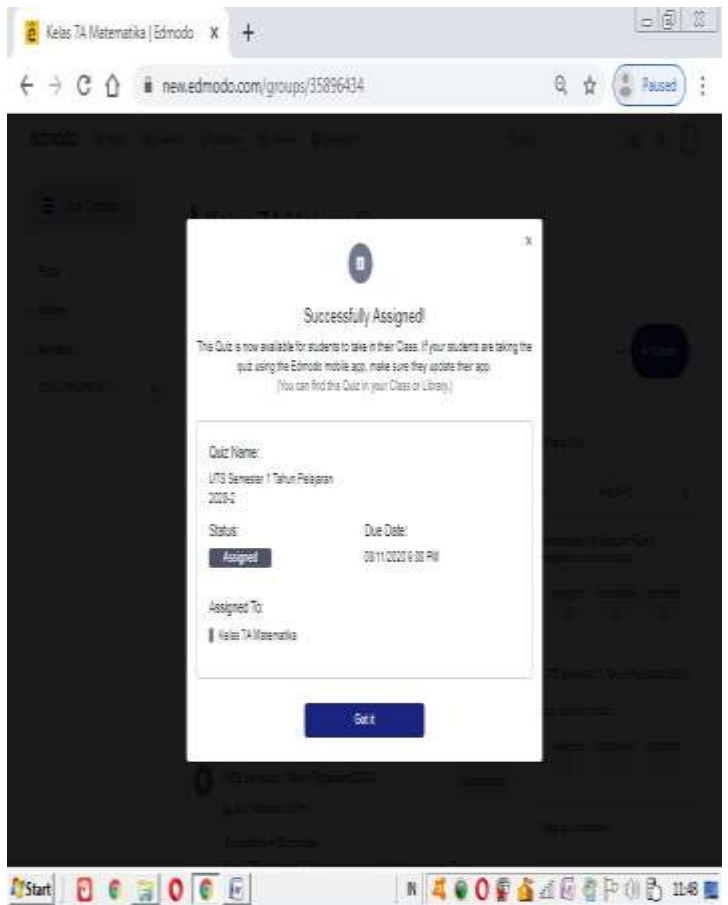

### 2.10 Melihat Tugas Siswa

**1.** Masuk ke jendela yang anda ajar ( contoh kelas 7A Matematika) dan arahkan pointer/penunjuk mouse ke materi anda ajar dan Click materi tersebut atau click tombol **Submission** 

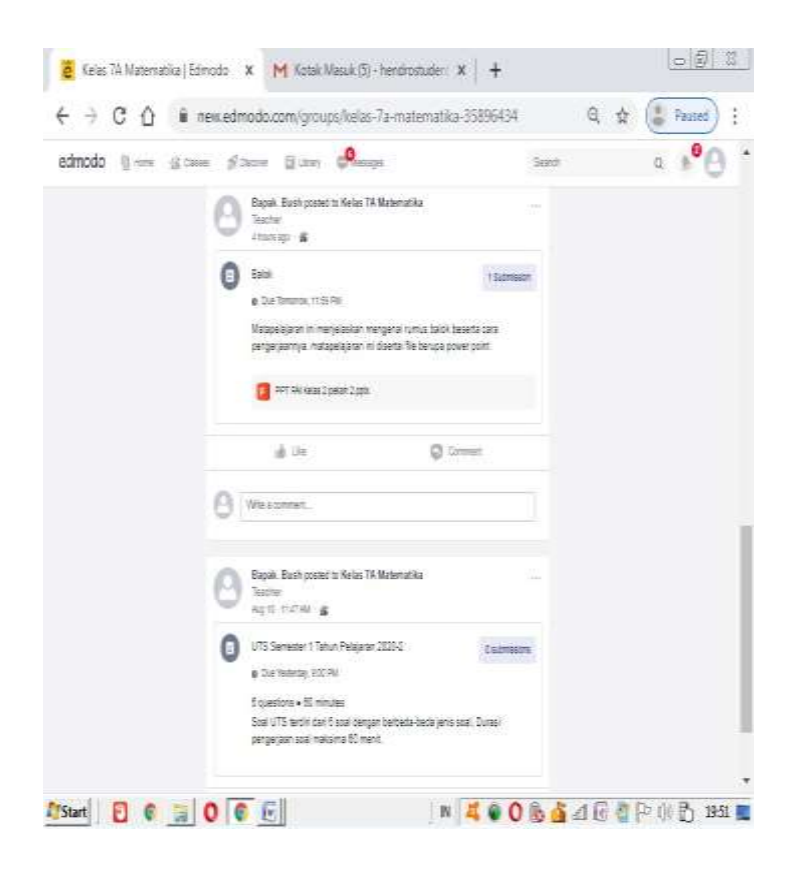

### 2. Kemudian click View Assignment

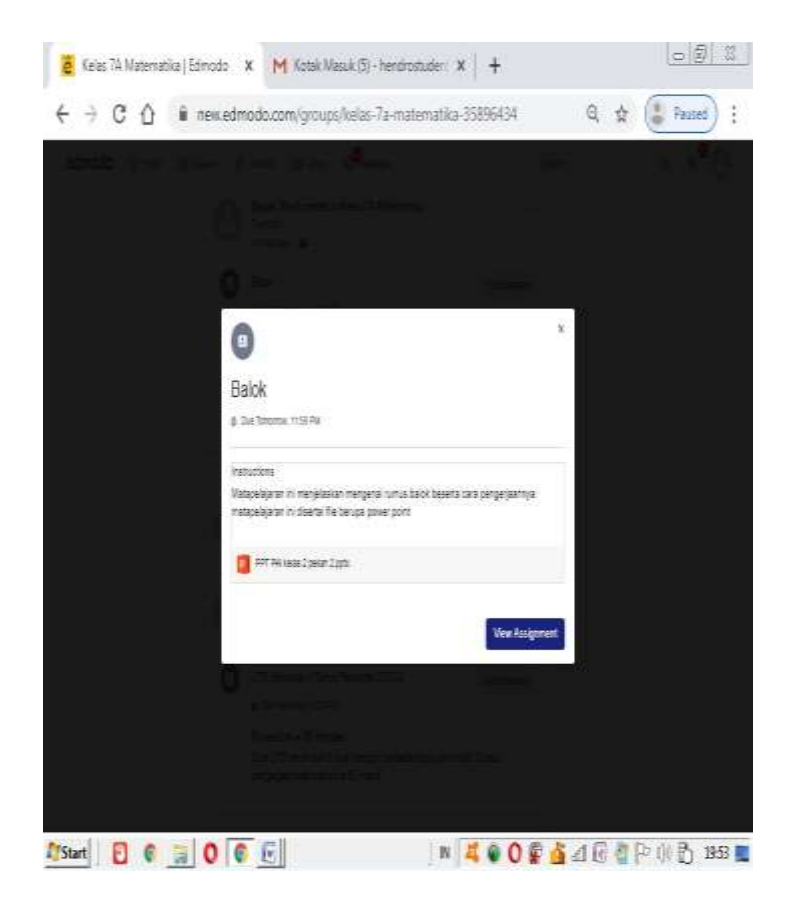

3. Akan tampil jendela berikut

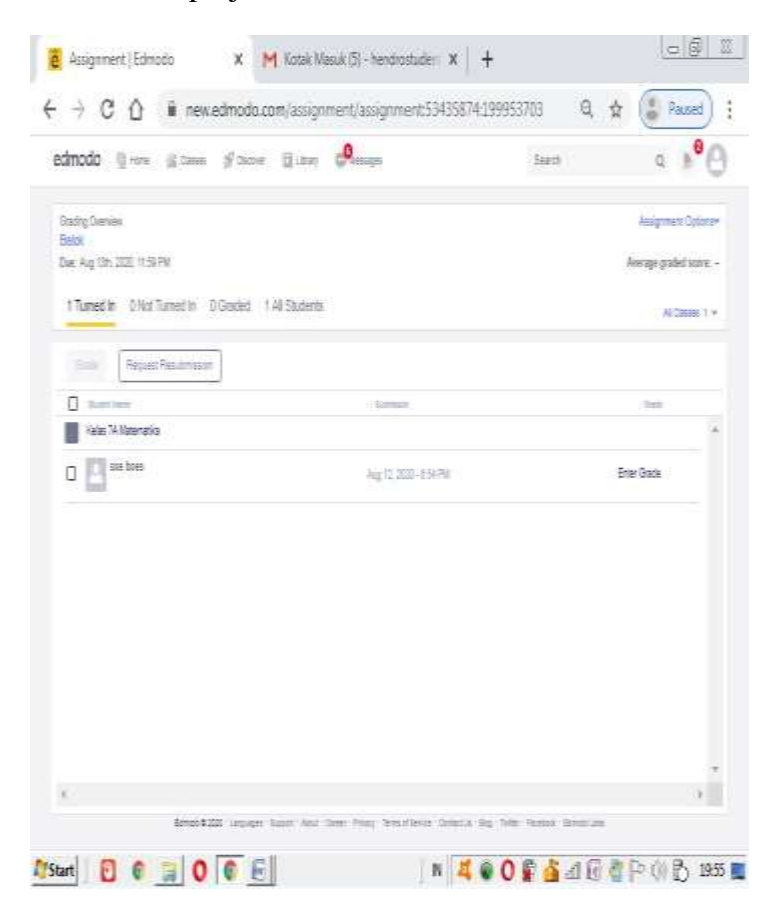

4. Click nama murid untuk melihat tugas yang telah dikirim (misal soe boes)

| tende ihren street af and          |                  | Terret | 0                    |
|------------------------------------|------------------|--------|----------------------|
| NOVO June Nove Street              | finel Associat   | 260    | 4 9 0                |
| Facting Districts                  |                  |        | Assignment Optime    |
| aer Aug 13h 2021, 11:51PV          |                  |        | Netage graded score: |
| Turnet In 1961 Turnet In 19 Graded | 1 Al Stutents    |        | Al Costen 1, 4       |
| Service (Repart Realment)          |                  |        |                      |
| C Alexan                           | Longer .         |        | 740                  |
| Kete TANbertzika                   |                  |        | 1                    |
| - Pilestes                         | Auril 101, 85,78 |        | Enter Grade          |
|                                    |                  |        |                      |
| 08                                 |                  |        |                      |
| - <u>-</u>                         |                  |        |                      |
|                                    |                  |        |                      |
|                                    |                  |        |                      |
|                                    |                  |        |                      |
|                                    |                  |        |                      |
|                                    |                  |        |                      |

5. Maka akan terlihat jawaban dari murid yang anda click

| dmodo §ree ∦teen ∮               | Dame 🗄 Litrey 🤗 enage     | See Q .                                     |
|----------------------------------|---------------------------|---------------------------------------------|
| Badry Dieves                     |                           | Ausgement Optione                           |
| Der Agrith 200 1150 FM           |                           | Average grated score:                       |
| 1 Tamedia - Oliat Tamedia - DiGa | det – 1 Al Students       | Al Daties 1 -                               |
| 355 Reperfectment                |                           |                                             |
| O survey                         |                           |                                             |
| Kass 74.92enotics                | soe boes                  | Reset Rechmon                               |
|                                  | Lake Sector               | Nate content at land a constallat all us be |
|                                  |                           |                                             |
|                                  | -1 allasheri              | Aziane conten                               |
|                                  | javaban balok docx 11/8 v |                                             |
|                                  |                           | Drag film tees to attack them               |
|                                  |                           | i) @ E Exclored                             |
|                                  |                           |                                             |

### 2.11 Melihat Jawaban Quiz/Ujian Dari Siswa

**1.** Masuk ke jendela yang anda ajar ( contoh kelas 7A Matematika) dan arahkan pointer/penunjuk mouse ke materi anda ajar dan Click materi tersebut atau click tombol **Submission** 

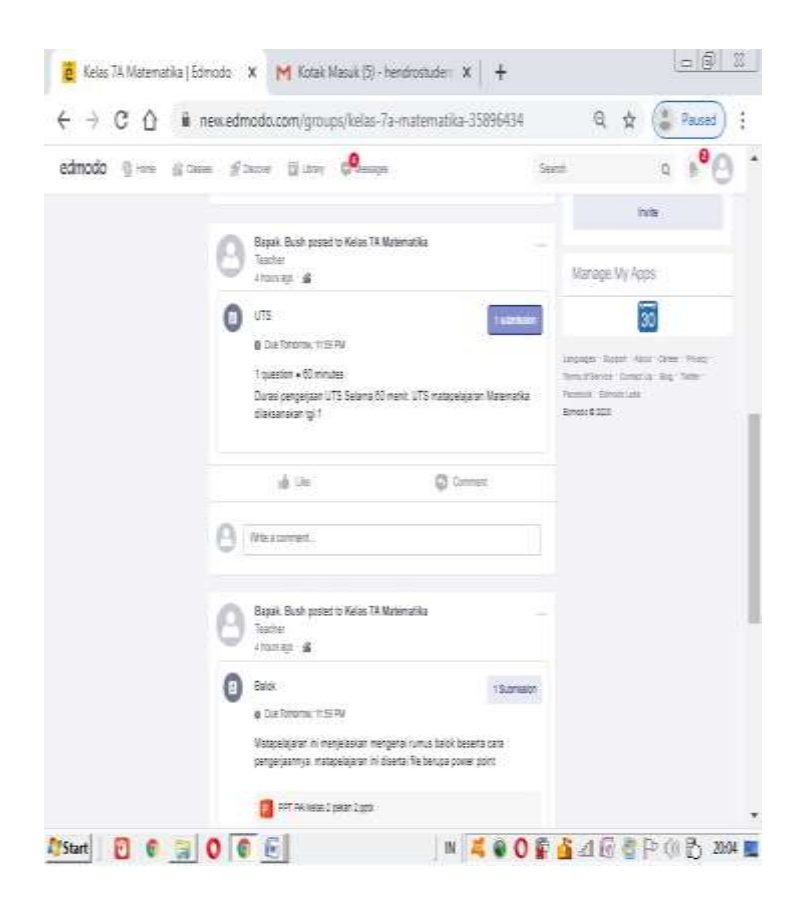

2. Click View Submission di pojok kanan atas atau click nama murid yang akan anda lihat

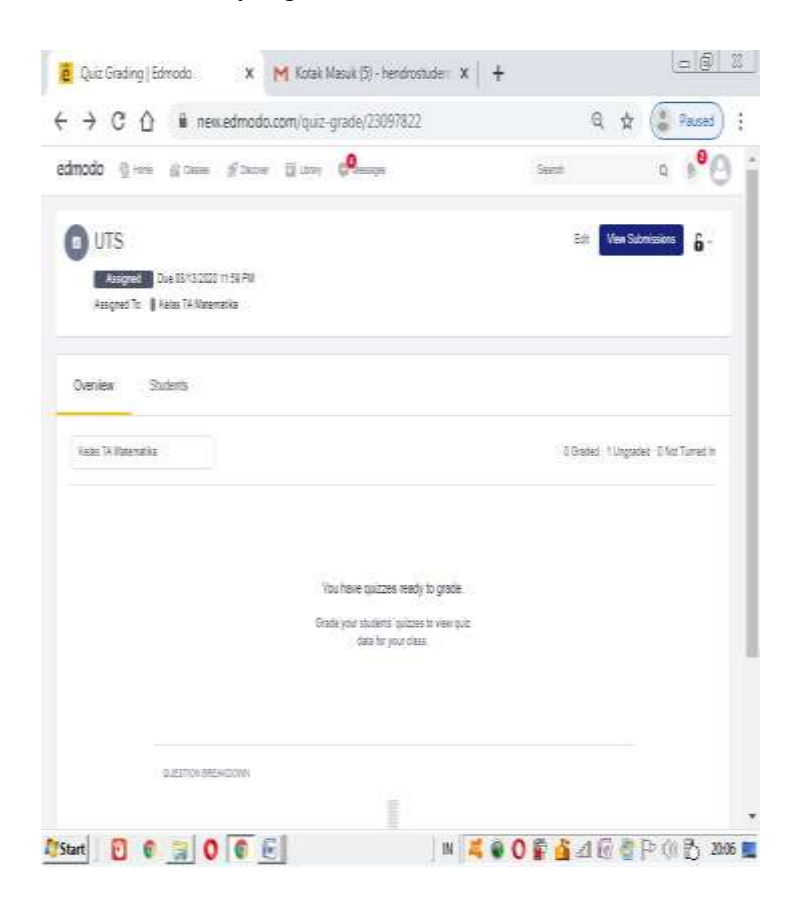

3. Tampil jendela jawaban dari tiap murid. Click corect jika benar dan incorrect jika salah

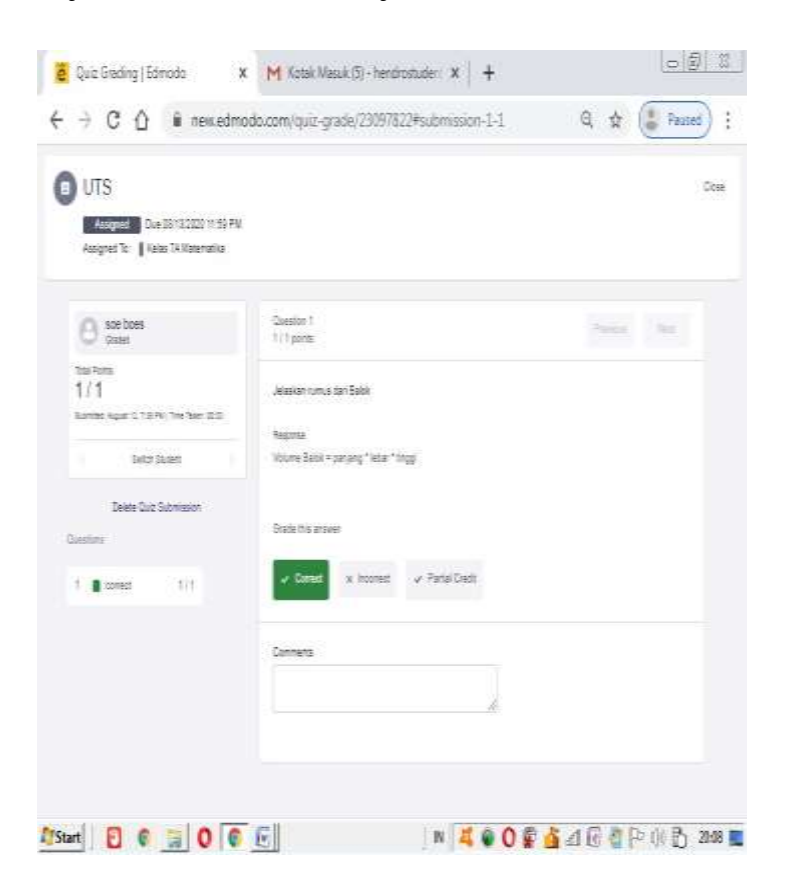

## BAB III RESPONS SISWA DARI GURU

### 3.1 Siswa Mendownload Tugas

**1.** Buka jendela kelas yang akan dipelajari (contoh kelas 7A matematika) kemudian arahkan pointer/penunjuk mouse ke bagian tugas akan diakses, selanjutnya Click Materi yang diberikan oleh guru atau click Open

| dnodo 🤤 🛶 🛓 😑 | - Chara Damin Science Damin                                                                      | Same            | a 1º0 |
|---------------|--------------------------------------------------------------------------------------------------|-----------------|-------|
|               | al con Q com                                                                                     |                 |       |
|               | O MAXIMUM                                                                                        |                 |       |
|               | Basel: Note presi to Reis 18 Meserative<br>Technic<br>Technic                                    |                 |       |
|               | 0 200                                                                                            | last.           |       |
|               | Matajahgane in waspatalar bergata yana lakis bee<br>pergelaknya matajahgan in daara be berga pow | ta çanı<br>peri |       |
|               | Tor Databall game Light                                                                          |                 |       |
|               | a) un 🛛 🔘 Un                                                                                     |                 |       |
|               | O museumen.                                                                                      |                 |       |
|               | Bapti Rati presi te Sala 18 Malemente<br>Tanta<br>Matti tuti en g                                |                 |       |
|               |                                                                                                  |                 |       |

2 Download Materi yang diberikan oleh guru dengan mengclick file yang diberikan (untuk kembali tekan menu home)

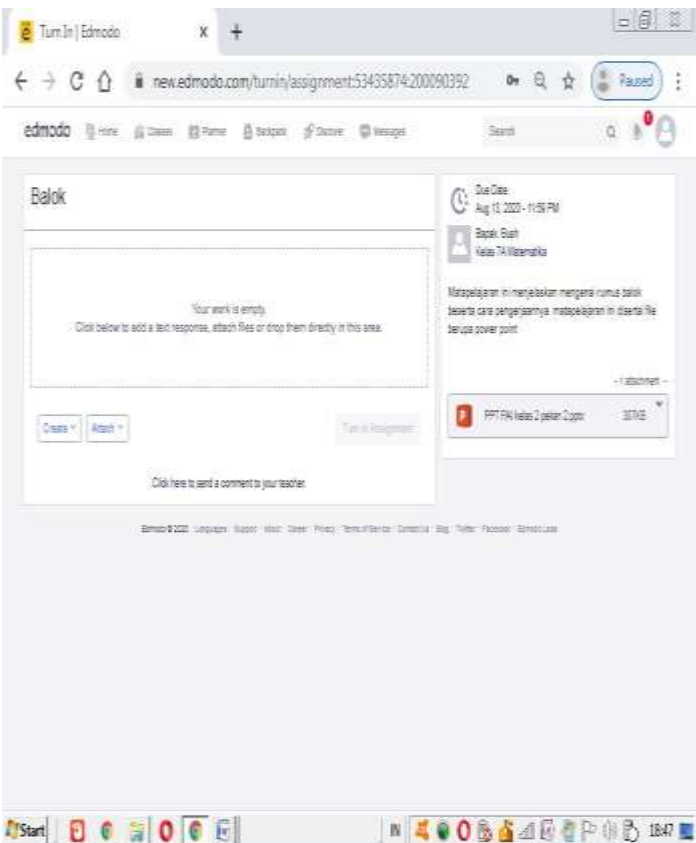

### 3.2 Siswa Menjawab Tugas

1. Untuk menjawab tugas, maka beberapa pilihan yaitu menggunkan text,file word,file power point dan excel (sebagai contoh pilih file word untuk menjawab)

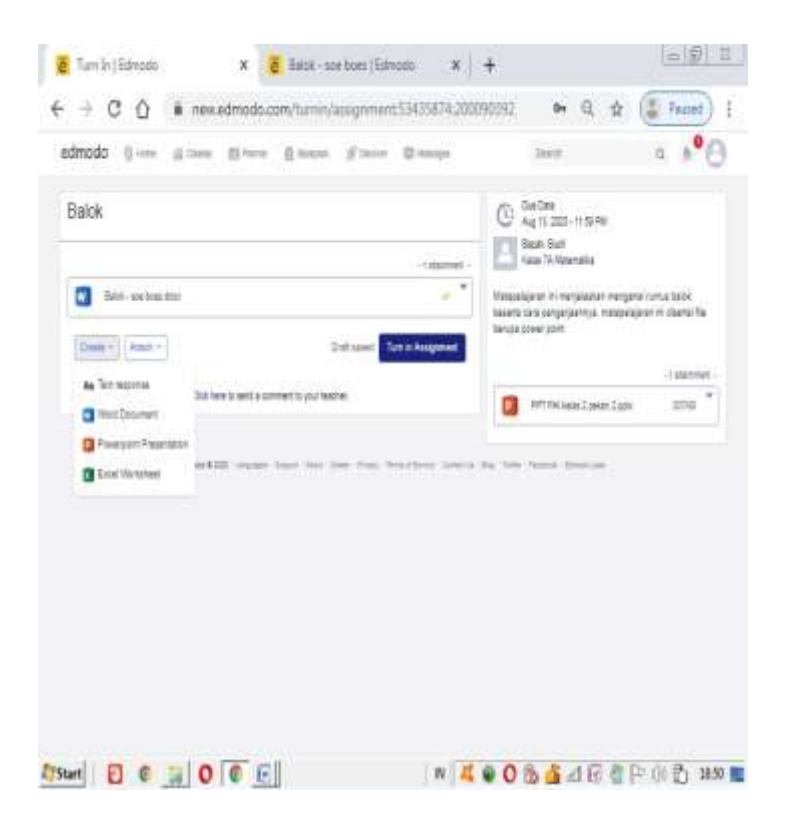

2. Click save kemudian beri nama file tekan enter, kemudian tekan tombol turn in

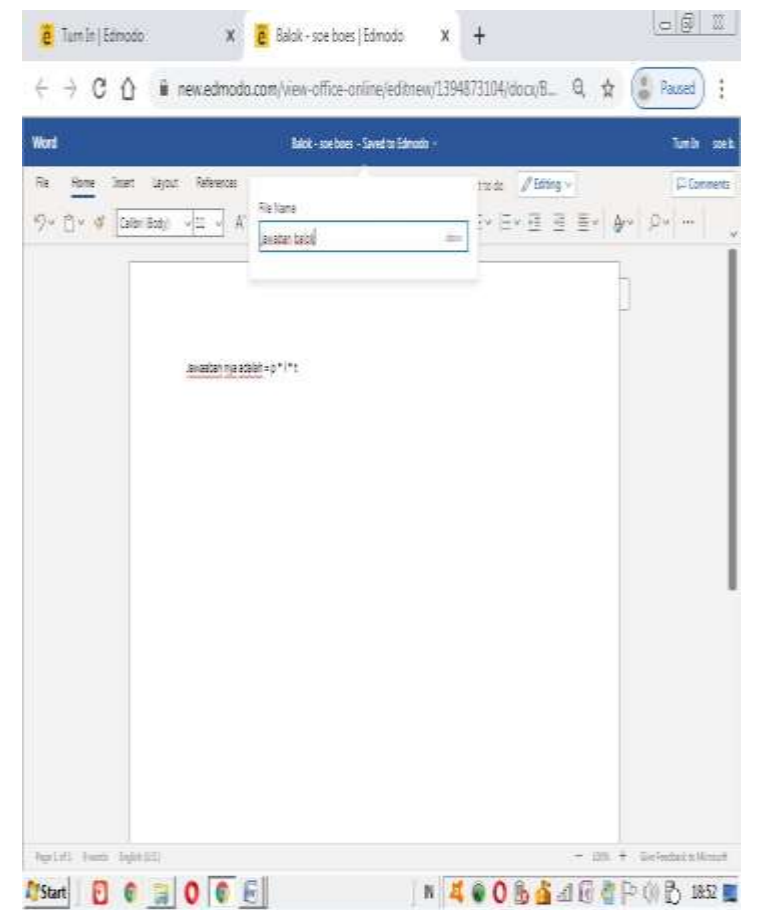

3. jika berhasil, maka akan tampil berikut ( untuk kembali pilih menu home)

| dnodo §+rre gica                                                                                      | en 🖾 Pere 🖉 Sospel                       | ∮lana Quana                        | Search                                                                                                    | Q # (                                           |
|----------------------------------------------------------------------------------------------------|------------------------------------------|------------------------------------|----------------------------------------------------------------------------------------------------|-------------------------------------------------|
| Ballok<br>Listed Revision<br>arter second app<br>// Non activitized<br>Dia will et your teacher incom | 6                                        | Resdmit Assignment                 | De Des<br>Aug 11 2020 - m36 PV<br>Basek Baek<br>Ness TA Matematika<br>Matematika<br>Matematika<br>Deseta cara pengeljarnya m<br>benga pover pom | nergeta kunus takk<br>atapalajaran in diseta Re |
| 💽 jadartak so                                                                                         |                                          | -talamet-<br>113                   | PTPR Veter 2 peter                                                                                                    | +Tatkdmet<br>Ngat 3776                          |
| 0                                                                                                    | or least to send a comment to your teach | 2                                  |                                                                                                    |                                                 |
| Ci<br>Bros                                                                                            | a less and correct opurad                | e<br>en Ray Institute Cast         | a by Sale family Doctor                                                                                                    |                                                 |
| Ci<br>Bros                                                                                            | ta les Lecta gamet o par Sed             | <b>e</b><br>an fra: Institute Cast | n ûç bûş fama Daman                                                                                                    |                                                 |

### 3.3 Siswa Menjawab Quiz /Soal Ujian

**1.** Arahkan pointer/penunjuk mouse ke materi yang diberikan oleh guru (materi tentang ujian), kemudian click materi quiz/ujian tersebut atau click **take quiz** 

| edmodo 🧕 🖛 🔬 🚃                                               | Birture Bistopat ≸iteare Bistopa                                                                                   | Sent Q                                                                                 |
|--------------------------------------------------------------|----------------------------------------------------------------------------------------------------|----------------------------------------------------------------------------------------|
| Des fils cale o yau parch at hey<br>an over al Orient accent | i questor • co: minutes<br>Ducasi pergerpan UTS Salama 80 ment: UTS matapelajiran<br>Matematika plaisantakan tgi 1 | Languages Tasser Alland Talene Printer<br>Tensor Finder Construct Taley Talene Printer |
| 2017F                                                        | så De 🖓 Correct                                                                                                    | best 122                                                                               |
|                                                              | O litesconet.                                                                                                    |                                                                                        |
|                                                              | Bapak, Bash poset ti Kelas 74 Manenutika<br>Taunter Jaham, D<br>Interna por g                                      | 1                                                                                      |
|                                                              | UTS     UTS     US Tempos Y1578     Isaelor + 60 muss                                                              |                                                                                        |
|                                                              | Durssi pengenjaan UTS Selama 40 ment. UTS natapelajaran<br>Natematika dilensanakan tgi 1                           |                                                                                        |
|                                                              | yi Ue 🖓 Drivet                                                                                                    |                                                                                        |
|                                                              | C This connext.                                                                                                    |                                                                                        |
|                                                              | Bapel, Bush parted to Kelas 74 Materialita                                                                         |                                                                                        |

### 2. Click Take Quiz

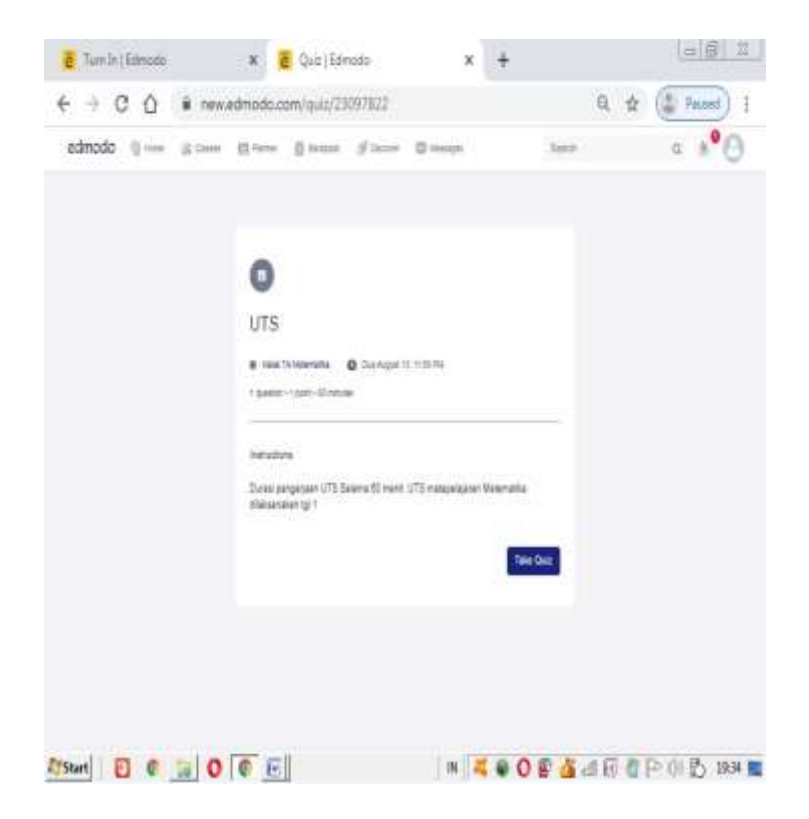

**3.** Isi soal sesuai dengan pertanyaan yang ada, kemudian untuk mengakhiri tekan **Submit Quiz** 

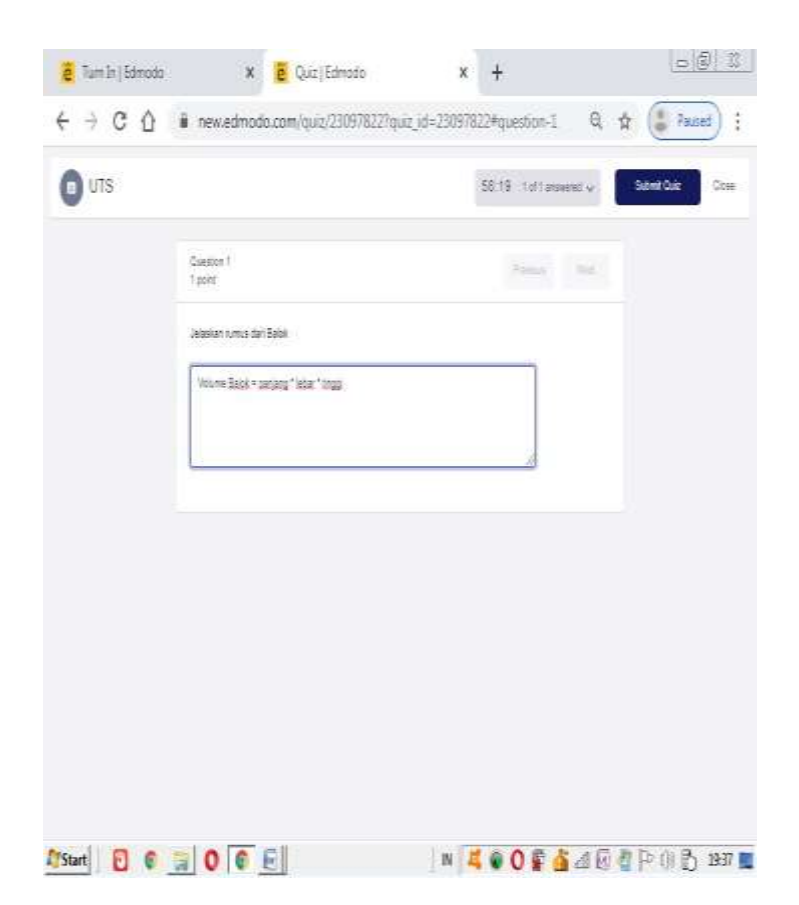

### 4. Tekan Submit untuk mengirim jawaban

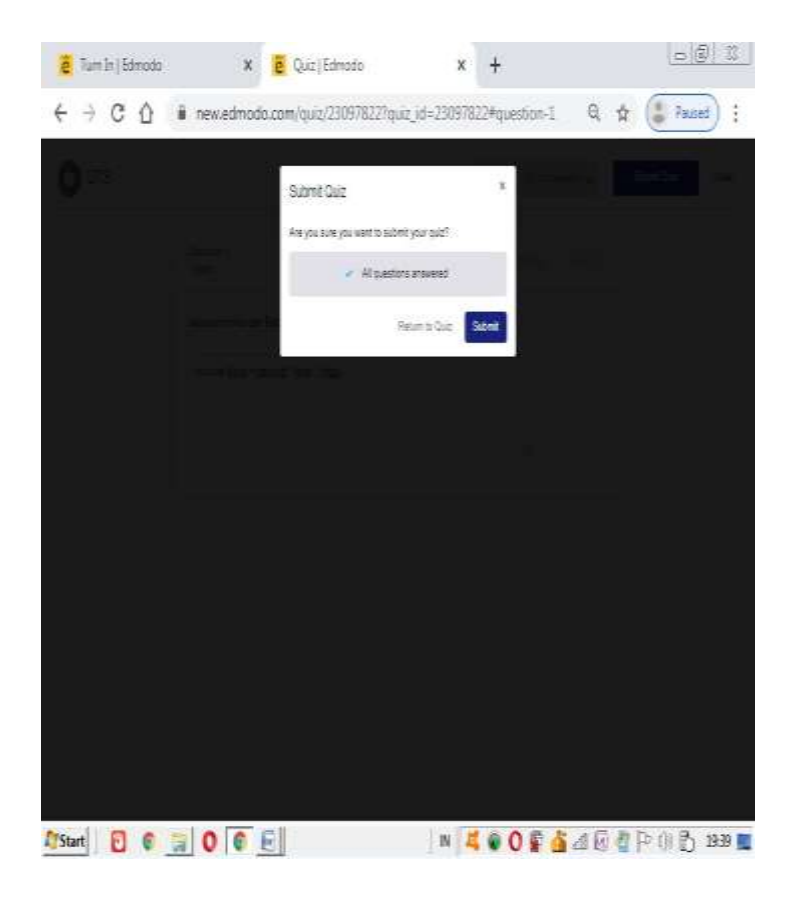

5. Jika berhasil maka tampil jendela berikut. Untuk kembali ke menu kelas Click Home

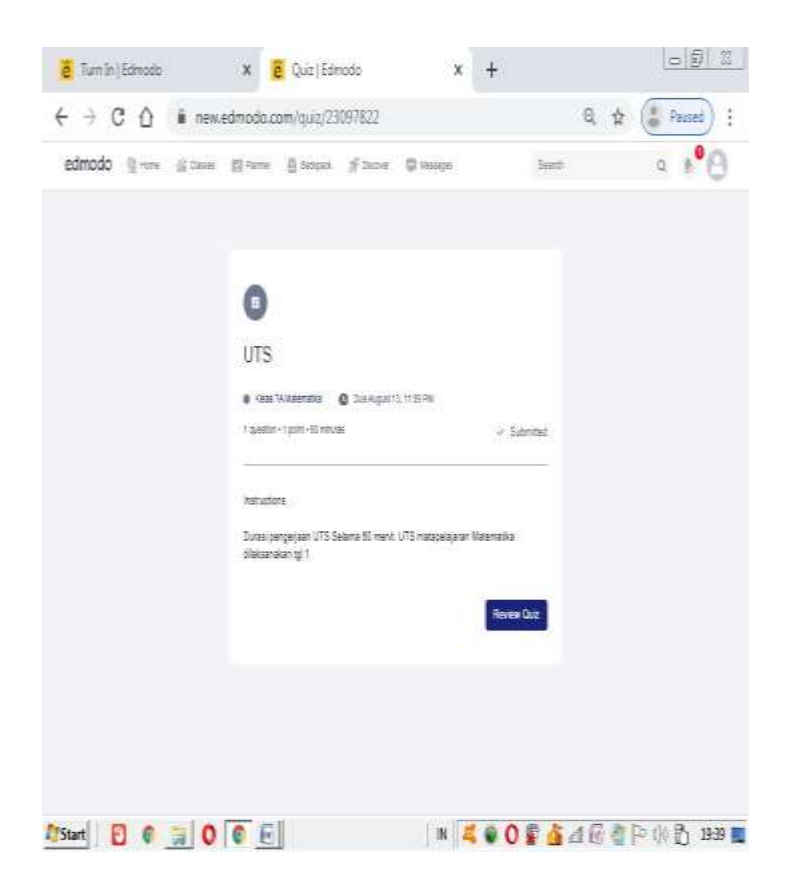

### **DAFTAR PUSTAKA**

- 1. Getting Closer With Edmodo, Ant Ris, 2016
- 2. Edmodo, The Social Learning Network for the Classroom, 2020

## **PROFIL PENULIS**

| Nama Lengkap      | Suhendro Busono,S.ST,M.Kom |
|-------------------|----------------------------|
| Alamat            | Ds Kedung Sumur 1/1        |
|                   | Krembung Sidoarjo          |
| Tempat/Tanggal    | Surabaya/30 Desember 1982  |
| Lahir             |                            |
| Jenis Kelamin     | Pria                       |
| Status Dosen      | Dosen Tetap UMSIDA         |
| Email             | hendrob@umsida.ac.id       |
| Pengampu          | Pengolahan Citra Digital   |
| Matakuliah        | Pemograman Berbasis Web    |
|                   | Database                   |
|                   | Grafika Komputer           |
|                   | Jaringan Komputer          |
| Interest Research | Machine Learning           |
|                   | Algoritma Genetika         |

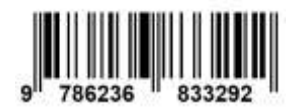

ISBN 978-623-6833-29-2 (PDF)